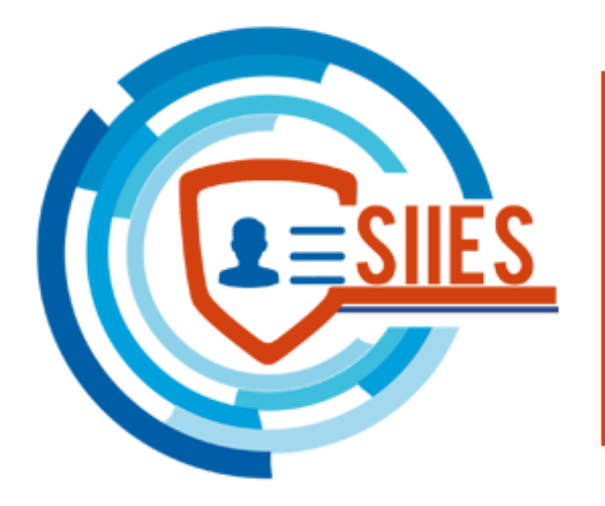

#### **SILES SILES IDENTIFICACIÓN ESCOLAR**

# Sistema de Padres

## Ingresar a la página

### https://siiesmexico.com.mx

### Y seleccionar la opción de Padres de Familia

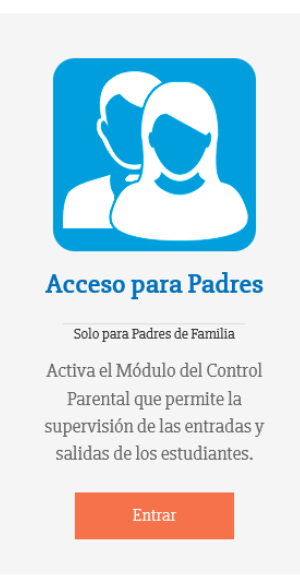

Si ya tiene cuenta, ingresar los datos, de lo contrario dar click en ¿Eres nuevo? Regístrate aquí

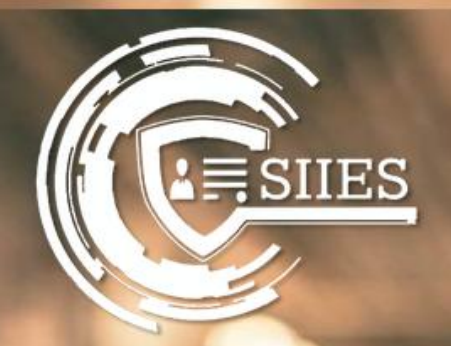

#### Iniciar Sesión

Usuario

Contraseña

¿Eres nuevo?¡Registrate aquí! ¿Olvidaste tu contraseña?

#### Ingresar

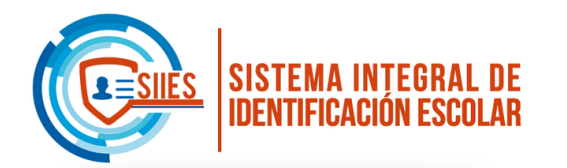

| Registro                                      |
|-----------------------------------------------|
| 1 Información básica del Padre, Madre o Tutor |
| *Nombre(s):                                   |
|                                               |
| *Apellido Paterno:                            |
|                                               |
| Apellido Materno:                             |
|                                               |
|                                               |
|                                               |

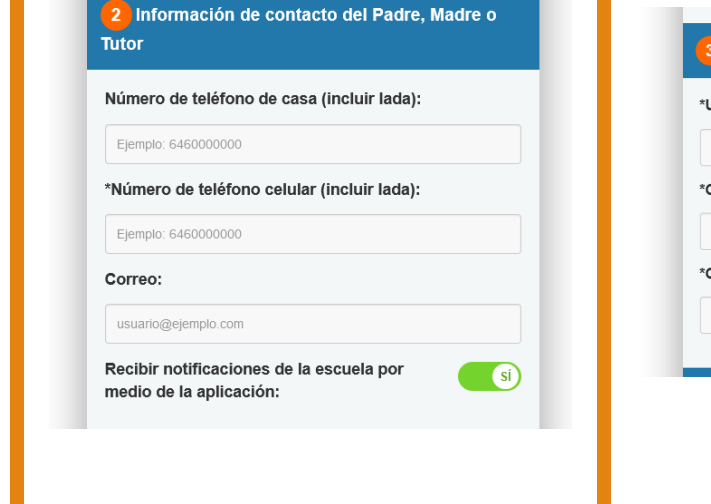

| root              |           |  |   |  |
|-------------------|-----------|--|---|--|
| Contraseña:       |           |  |   |  |
| •••••             |           |  |   |  |
| Confirmar cor     | itraseña: |  |   |  |
| Mínimo 6 caracter | res       |  |   |  |
|                   |           |  | _ |  |

| *Escuela          |                |  |
|-------------------|----------------|--|
| Seleccione        |                |  |
| *Número de co     | ontrol / Folio |  |
| *CURP / Clave     |                |  |
| *) Campos obligat | orios.         |  |
|                   |                |  |

### Llenar los campos solicitados y dar click en Registrarse

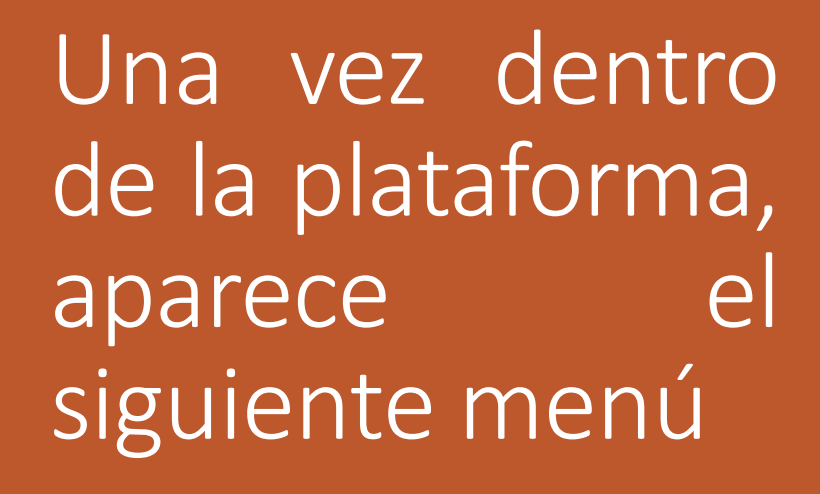

| SISTEMA INTEGRAL DE<br>IDENTIFICACIÓN ESCOLAR |            |               | ALFREDO LIMA ( |
|-----------------------------------------------|------------|---------------|----------------|
| ~ Alumnos 😑                                   | ~ Mensajes | ~ Red Laboral | ~ Servicios    |
|                                               |            |               |                |

# En caso de tener otro(a) hijo(a) en el plantel, dar click en Alumnos -> Asignar

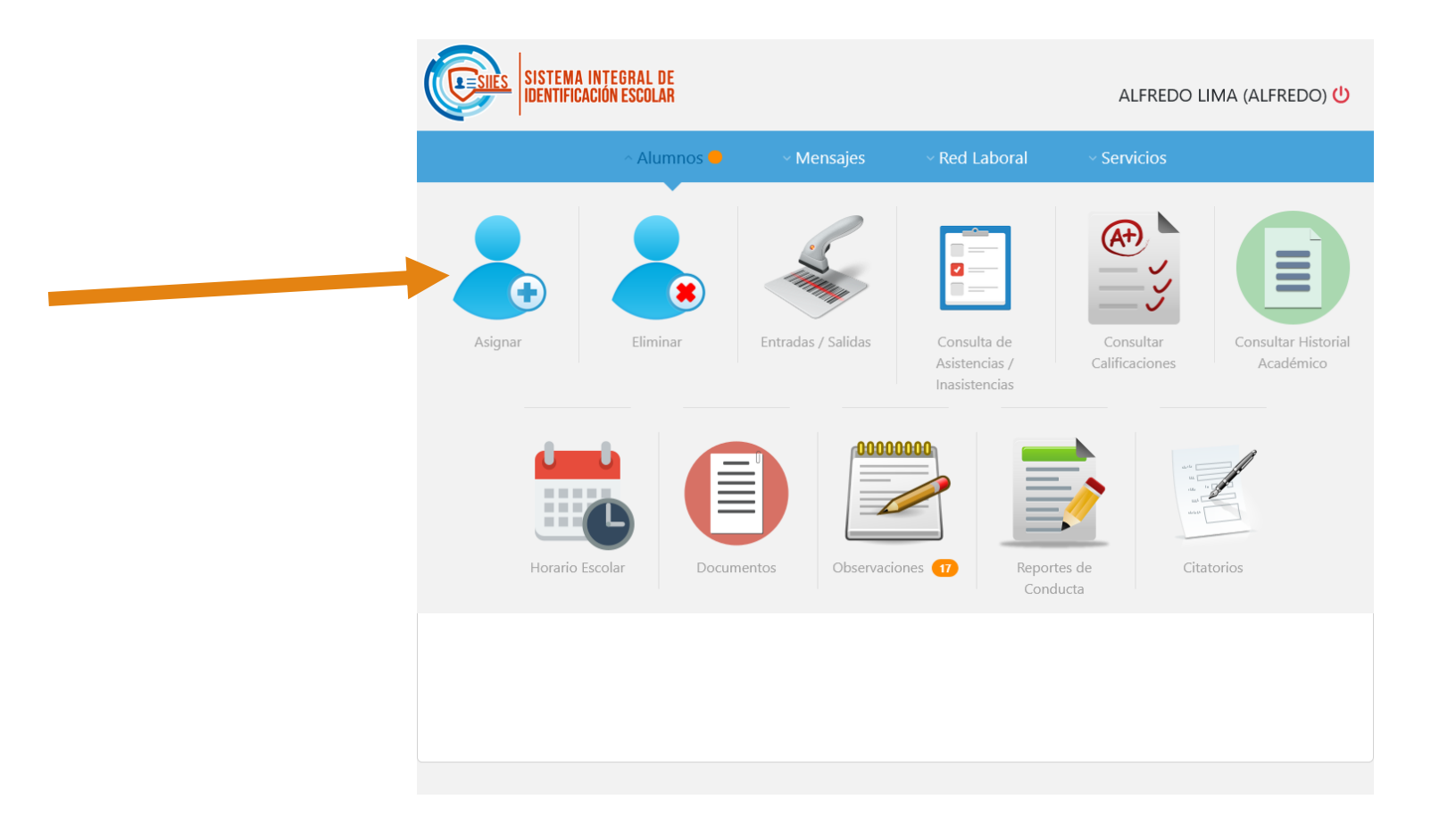

Llenar los campos requeridos, dar click en Buscar.

Una vez encontrado, dar click en Asignar Alumno

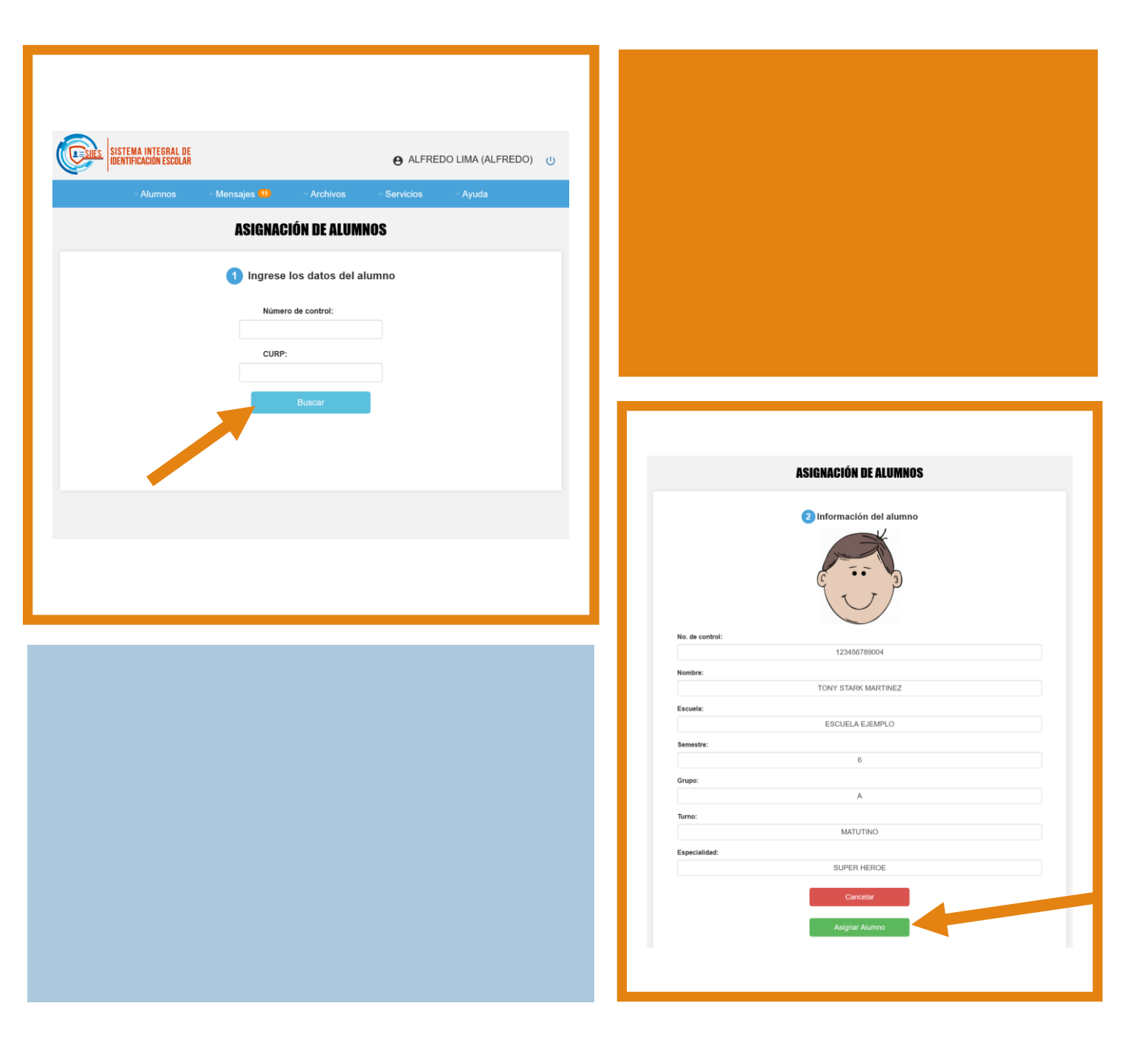

Si desea eliminar un alumno(a) de su cuenta, dar click en Alumnos -> Eliminar

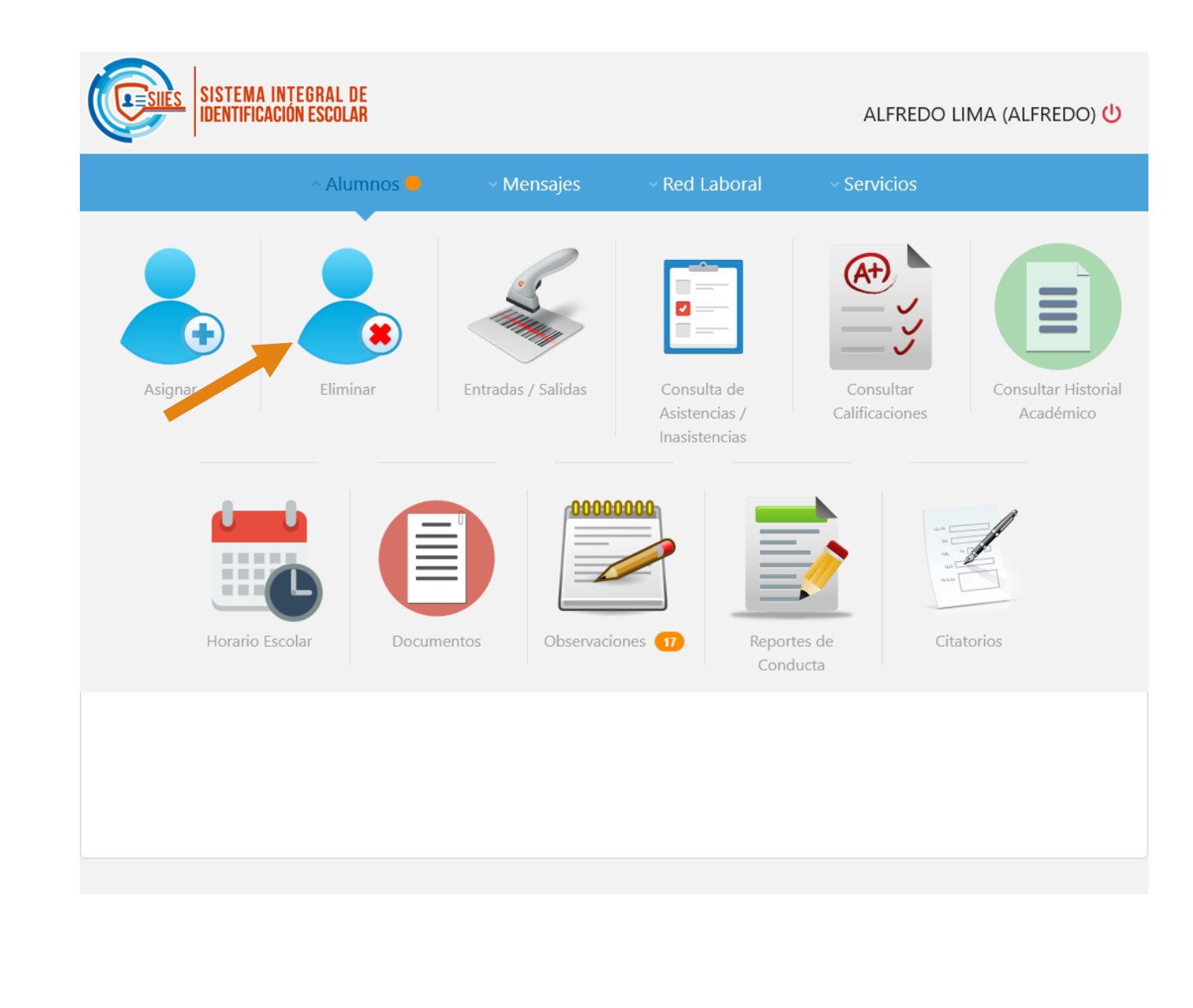

# Dar click en el botón de **Eliminar** y posteriormente, confirmar

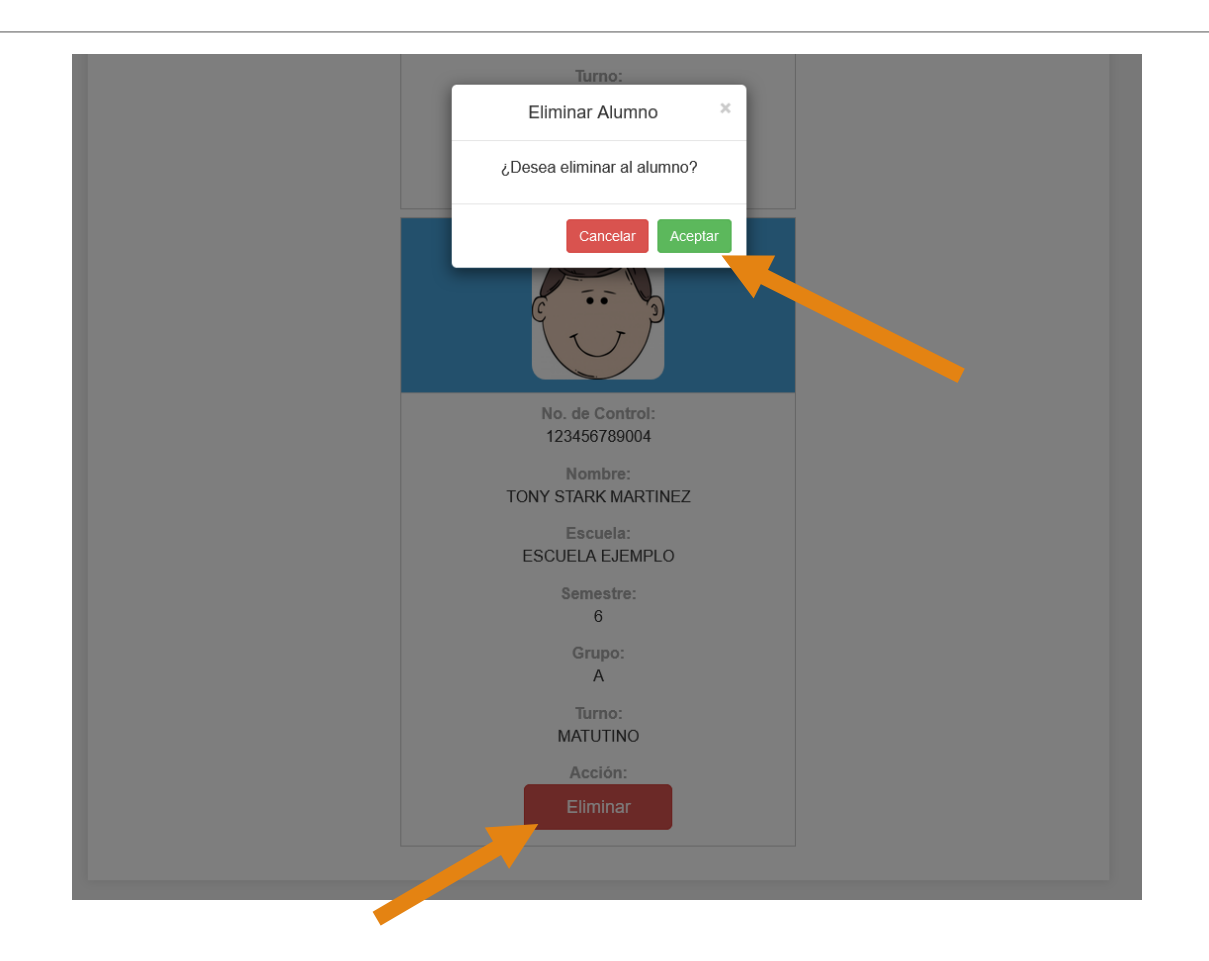

# Para consultar las Entradas/Salidas de los alumnos, ir a Alumnos -> Entradas/Salidas

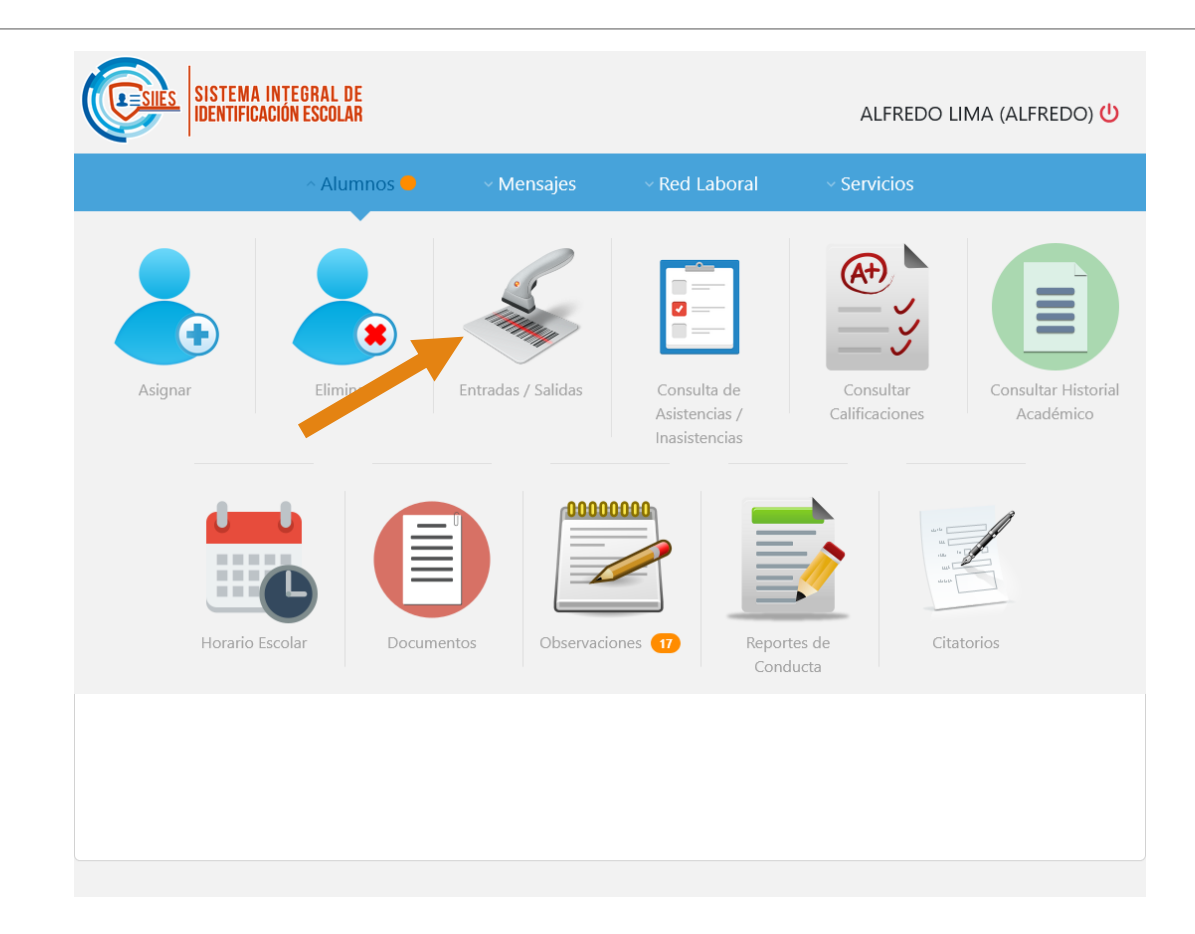

#### Seleccionar el Alumno, el rango de fecha y después en Buscar

|                                                                       | R                                                                                            |                                  |                                         |                                                            | ALFREDO I                                                                                                    | .IMA (ALF | REDO) 😃 |
|-----------------------------------------------------------------------|----------------------------------------------------------------------------------------------|----------------------------------|-----------------------------------------|------------------------------------------------------------|----------------------------------------------------------------------------------------------------|-----------|---------|
|                                                                       |                                                                                              |                                  |                                         |                                                            |                                                                                                    |           |         |
|                                                                       | CONSULT                                                                                      | A DE ENT                         | 'RADAS / SI                             | ALIDAS                                                     |                                                                                                    |           |         |
| ALUMNO:                                                               | TONY STARK MARTIN                                                                            | NEZ                              |                                         |                                                            |                                                                                                    | ~         |         |
| FECHA:                                                                |                                                                                              | 3                                | 29/03/2024 - 29/0                       | 3/2025                                                     |                                                                                                    |           |         |
|                                                                       |                                                                                              | Bus                              |                                         |                                                            |                                                                                                    |           |         |
|                                                                       | Del 29/Ma                                                                                    | PORTE DE<br>arzo/2024<br>Ver Hor | ACTIVIDAD<br>4 al 29/Marz<br>rario ()   | )<br>:o/2025                                               |                                                                                                    |           |         |
| FECH                                                                  | Del 29/Ma                                                                                    | PORTE DE<br>arzo/2024<br>Ver Hor | E ACTIVIDAD<br>4 al 29/Marz<br>rario () | )<br>:0/2025<br>HORA DE EN                                 | ITRADA/S                                                                                                    | ALIDA     |         |
| FECH<br>26/Marzo                                                      | Del 29/Ma<br>1A                                                                              | Ver Hor                          | E ACTIVIDAD<br>4 al 29/Marz<br>rario () | )<br>20/2025<br>HORA DE EN                                 | <b>ITRADA/S</b><br>7:01 p.m.                                                                                                    | ALIDA     |         |
| FECH<br>26/Marzo                                                      | Del 29/Ma<br>JA                                                                              | Ver Hor                          | ACTIVIDAD<br>4 al 29/Marz<br>rario ()   | )<br>20/2025<br>HORA DE EN<br>12:1<br>12:1<br>12:1<br>12:0 | <b>ITRADA/S/</b><br>7:01 p.m.<br>6:30 p.m.<br>9:35 p.m.                                                                                                    | ALIDA     |         |
| FECH<br>26/Marzo<br>04/Noviemt                                        | HA<br>bre/2024                                                                               | Ver Hor                          | ACTIVIDAD<br>4 al 29/Marz<br>rario (\$  | )<br>co/2025<br>HORA DE EN<br>12:1<br>12:0<br>01:1         | ITRADA/S.<br>7:01 p.m.<br>6:30 p.m.<br>9:35 p.m.<br>2:36 a.m.                                                                                                    | ALIDA     |         |
| FECH<br>26/Marzo<br>04/Noviemi<br>24/Octubr                           | HA<br>bre/2024<br>re/2024                                                                    | Ver Hor                          | ACTIVIDAD<br>4 al 29/Marz               | )<br>co/2025<br>HORA DE EN<br>12:1<br>12:0<br>01:1<br>08:1 | ITRADA/S.<br>7:01 p.m.<br>6:30 p.m.<br>9:35 p.m.<br>2:36 a.m.<br>0:58 p.m.                                                                                                    | ALIDA     |         |
| FECH<br>26/Marzo<br>04/Noviemb<br>24/Octubr<br>10/Octubr              | Del 29/Ma<br>1A<br>b/2025<br>bre/2024<br>re/2024                                             | Ver Hor                          | ACTIVIDAD<br>4 al 29/Marz               | HORA DE EN                                                 | ITRADA/S.<br>701 p.m.<br>630 p.m.<br>935 p.m.<br>2:36 a.m.<br>0:58 p.m.<br>6:41 a.m.<br>7:22 a.m.                                                                                                    | ALIDA     |         |
| FECH<br>26/Marzo<br>04/Novieml<br>24/Octubr<br>10/Octubr<br>03/Octubr | HA<br>bre/2025<br>bre/2024<br>re/2024<br>re/2024                                             | Ver Hor                          | EACTIVIDAD                              | HORA DE EN                                                 | ITRADA/S.<br>7:01 p.m.<br>6:30 p.m.<br>9:35 p.m.<br>2:36 a.m.<br>0:58 p.m.<br>0:58 p.m.<br>6:41 a.m.<br>7:22 a.m.<br>6:37 p.m.                                                                                           | ALIDA     |         |
| FECH<br>26/Marzo<br>04/Noviemi<br>24/Octubr<br>10/Octubr<br>03/Octubr | HA<br>b/2025<br>bre/2024<br>re/2024<br>re/2024                                               | Ver Hor                          | ACTIVIDAD<br>4 al 29/Marz               | HORA DE EN                                                 | ITRADA/S.<br>7:01 p.m.<br>6:30 p.m.<br>9:35 p.m.<br>2:36 a.m.<br>0:58 p.m.<br>6:41 a.m.<br>7:22 a.m.<br>6:37 p.m.<br>5:37 p.m.<br>5:37 p.m.                                                                              | ALIDA     |         |
| FECH<br>26/Marzo<br>04/Noviemt<br>24/Octubr<br>10/Octubr<br>03/Octubr | Ter<br>Del 29/Ma<br>1A<br>0/2025<br>0/2025<br>0/2024<br>0/2024<br>0/2024<br>0/2024<br>0/2024 | Ver Hor                          | ACTIVIDAD<br>4 al 29/Marz               | HORA DE EN                                                 | ITRADA/S.<br>701 p.m.<br>9:35 p.m.<br>2:36 a.m.<br>0:58 p.m.<br>6:41 a.m.<br>7:22 a.m.<br>5:37 p.m.<br>5:36 p.m.<br>5:37 p.m.<br>5:36 p.m.<br>9:18 p.m.<br>8:49 p.m.<br>8:44 p.m.<br>8:42 p.m.<br>8:42 p.m.<br>8:42 p.m. | ALIDA     |         |

# Para consultar las Asistencias de los alumnos, ir a Alumnos -> Consulta de Asistencias/Inasistencias

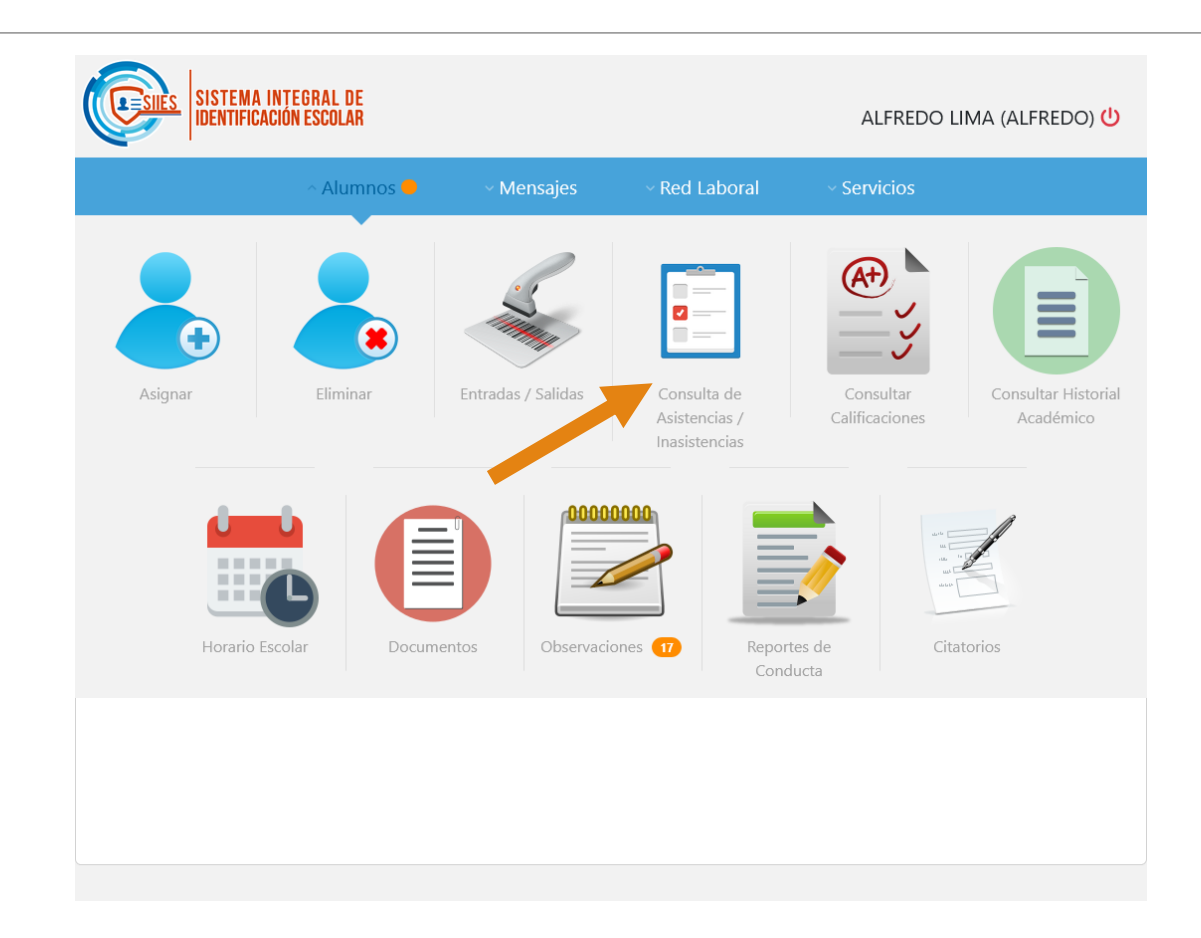

Seleccionar el Alumno, el período, el rango de fecha y después en Consultar. Aparecerán sus Asistencias/Inasistencias de las materias que lleva en ese período.

|                                                                                                    |                                                                                               | CONSULT       | A DE ASIS                                                                                                    | TENCIAS / INAS                                                                                                | SISTENCIAS                                                                                                    |                                                                              |
|----------------------------------------------------------------------------------------------------|-----------------------------------------------------------------------------------------------|---------------|----------------------------------------------------------------------------------------------------|----------------------------------------------------------------------------------------------------|----------------------------------------------------------------------------------------------------|------------------------------------------------------------------------------|
|                                                                                                    |                                                                                               |               |                                                                                                    |                                                                                                    |                                                                                                    |                                                                              |
|                                                                                                    | ALUMNO:                                                                                       | TONY STARK    | MARIINEZ                                                                                                    |                                                                                                    |                                                                                                    | ×                                                                            |
|                                                                                                    | PERIODO:                                                                                      | Agosto 2024   | - Enero 2025 (20                                                                                                    | 124-1)                                                                                                    |                                                                                                    | ~                                                                            |
|                                                                                                    | FECHA:                                                                                        |               |                                                                                                    | 30/09/2024 - 10/10                                                                                            | )/2024                                                                                                    |                                                                              |
|                                                                                                    |                                                                                               |               |                                                                                                    | Consultar Q                                                                                                   |                                                                                                    |                                                                              |
|                                                                                                    |                                                                                               |               |                                                                                                    |                                                                                                    |                                                                                                    |                                                                              |
| CLAVE                                                                                                    |                                                                                               |               | N                                                                                                    | IOMBRE DE LA MATERIA                                                                                          | L .                                                                                                    |                                                                              |
| M1 FC                                                                                                    | ORMULA ESTADOS F                                                                              | INANCIEROS DE | LAS EMPRESAS                                                                                                    |                                                                                                    |                                                                                                    |                                                                              |
| <b>M2</b> Q                                                                                                    | UÍMICA II                                                                                     |               |                                                                                                    |                                                                                                    |                                                                                                    |                                                                              |
| AL                                                                                                    | FREDO LIMA                                                                                    |               |                                                                                                    |                                                                                                    |                                                                                                    |                                                                              |
|                                                                                                    |                                                                                               |               |                                                                                                    |                                                                                                    |                                                                                                    |                                                                              |
| A                                                                                                    | Asistencia                                                                                    |               | Inasi                                                                                                    | istencia                                                                                                    | Retardo                                                                                                    | )                                                                            |
| A                                                                                                    | Asistencia                                                                                    |               | Inasi                                                                                                    | istencia                                                                                                    | Retardo                                                                                                    |                                                                              |
| FECHA<br>Lunes                                                                                                    | Asistencia<br>07:00 am - 08:00 am<br>M2                                                       | 08:00 a       | Inasi<br>m - 09:00 am<br>M2                                                                                                    | istencia<br>01:00 pm - 02:00 pm<br>M1                                                                         | Retardo<br>04:00 pm - 05:00 pm<br>M1                                                                                                    | 06:00 pm - 07:00<br>M2                                                       |
| FECHA         FECHA           Lunes         30/09/2024                                                                                                    | Asistencia<br>07:00 am - 08:00 am<br>M2                                                       | 08:00 a       | Inasi<br>m - 09:00 am<br>M2                                                                                                    | istencia<br>01:00 pm - 02:00 pm<br>M1                                                                         | Retardo<br>04:00 pm - 05:00 pm<br>M1                                                                                                    | 06:00 pm - 07:00<br>M2                                                       |
| FECHA 4<br>Lunes<br>30/09/2024<br>Martes<br>01/10/2024                                                                                                    | Asistencia<br>07:00 am - 08:00 am<br>M2<br>M2                                                 | 08:00 a       | M2                                                                                                    | istencia<br>01:00 pm - 02:00 pm<br>M1<br>M2                                                                   | Retardo<br>04:00 pm - 05:00 pm<br>M1<br>M1                                                                                                    | 06:00 pm - 07:00<br>M2<br>M1                                                 |
| FECHA FECHA Martes 01/10/2024                                                                                                    | Asistencia<br>07:00 am - 08:00 am<br>M2<br>M2<br>M1                                           | 08:00 a       | M2<br>M2<br>M2<br>M2                                                                                                    | istencia<br>01:00 pm - 02:00 pm<br>M1<br>M2<br>M1                                                             | Retardo 04:00 pm - 05:00 pm M1 M1 M1 M1                                                                                                    | 06:00 pm - 07:00<br>M2<br>M1<br>M1                                           |
| FECHA     I       Lunes     I       30/09/2024     I       Martes     I       01/10/2024     I       Miércoles     I       02/10/2024     I                                                                                                    | Asistencia<br>07:00 am - 08:00 am<br>M2<br>M2<br>M1<br>M2                                     | 08:00 a       | M2<br>M2<br>M2<br>M2<br>M2<br>M2                                                                                                    | istencia<br>01:00 pm - 02:00 pm<br>M1<br>M2<br>M1<br>M2                                                       | Retardo 04:00 pm - 05:00 pm M1 M1 M1 M2                                                                                                    | 06:00 pm - 07:00<br>M2<br>M1<br>M1<br>M2                                     |
| FECHA<br>Lunes<br>30/09/2024<br>Martes<br>01/10/2024<br>Miércoles<br>02/10/2024<br>Jueves<br>03/10/2024                                                                                                    | Asistencia<br>07:90 am - 08:00 am<br>M2<br>M2<br>M1<br>M2<br>M2                               | 00:80 a       | M2 M2 M2 M2 M2 M2 M2 M2 M2 M2 M2 M2 M2 M                                                                                                    | istencia<br>01:00 pm - 02:00 pm<br>M1<br>M2<br>M1<br>M2                                                       | Retardo 04:00 pm - 05:00 pm M1 M1 M1 M2                                                                                                    | 06:00 pm - 07:00<br>M2<br>M1<br>M1<br>M2                                     |
| FECHA         I           Lunes         I           J0/09/2024         I           Martes         I           0/1/0/2024         I           Jueves         03/10/2024           Viemes         04/10/2024                                                                                                    | Asistencia<br>07:00 am - 08:00 am<br>M2<br>M2<br>M1<br>M2<br>M2<br>M2<br>M2<br>M2             |               | Inasi           m - 09:00 am           M2           M2           M2           M2           M2           M2           M2           M2           M2                                                                                                    | istencia<br>01:90 pm - 02:00 pm<br>M1<br>M2<br>M1<br>M2<br>M2<br>M2                                           | Retardo           04:00 pm - 05:00 pm           M1           M1           M2                                                                              | 06:00 pm - 07:00<br>M2<br>M1<br>M1<br>M2<br>M2<br>M2                         |
| FECHA         I           Lunes         30/09/2024           Martes         01/10/2024           Miércoles         Jueves           03/10/2024         Jueves           03/10/2024         Jueves           03/10/2024         Jueves           03/10/2024         Jueves           03/10/2024         Jueves           03/10/2024         Jueves                                                                                       | Asistencia<br>07:00 am - 08:00 am<br>M2<br>M2<br>M1<br>M2<br>M2<br>M2<br>M2<br>M2<br>M2       |               | Inasian Inasian Inasia<br>Inasian Inasian Inasian Inasian Inasian Inasian Inasian Inasian Inasian Inasian Inasian Inasian Inasian Inasian Inasian Inasian Inasian Inasian Inasian Inasian Inasian Inasian Inasian Inasian Inasian Inasian Inasian Inasian Inasian Inasian Inasian Inasian Inasian Inasian Inasian Inasian Inasian Ina<br>Inasian Inasian Inasian Inasian Inasian Inasian Inasian Inasian Inasian Inasian Inasian Inasian Inasian Inasian Inasian Inasian Inasian Inasian Inasian Inasian Inasian Inasian Inasian Inasian Inasian Inasian Inasian Inasian Inasian Ina | istencia<br>01:00 pm - 02:00 pm<br>M1<br>M2<br>M2<br>M2<br>M2<br>M2                                           | Retardo           04:00 pm - 05:00 pm           M1           M2           M2           M1                                                                 | 06:00 pm - 07:00<br>M2<br>M1<br>M1<br>M2<br>M2<br>M2<br>M2<br>M2             |
| FECHA         I           Lunes         30/09/2024           Martes         0/10/2024           Miércoles         02/10/2024           Jueves         03/10/2024           Viernes         04/10/2024           Lunes         04/10/2024           Martes         04/10/2024                                                                                                    | Asistencia<br>07:00 am - 08:00 am<br>M2<br>M2<br>M2<br>M1<br>M2<br>M2<br>M2<br>M2<br>M2<br>M2 |               | m - 0900 am I<br>M2<br>M2<br>M2<br>M2<br>M2<br>M2<br>M2<br>M2<br>M2<br>M2<br>M2                                                                                                    | istencia<br>01:00 pm - 02:00 pm<br>M1<br>M2<br>M1<br>M2<br>M2<br>M2<br>M1<br>M2<br>M1<br>M2                   | Retardo           04:00 pm - 05:00 pm           M1           M1           M2           M2           M1           M2           M1                          | 06:00 pm - 07:00<br>M2<br>M1<br>M1<br>M2<br>M2<br>M2<br>M2<br>M2<br>M2       |
| FECHA         I           Lunes         30/09/204           Martes         0/10/2024           Martes         0/10/2024           Jueves         0/10/2024           Jueves         0/10/2024           Lunes         0/10/2024           Jueves         0/10/2024           Jueves         0/10/2024           Jueves         0/10/2024           Jueves         0/10/2024                                                             | Asistencia<br>07:00 am - 08:00 am<br>M2<br>M2<br>M2<br>M2<br>M2<br>M2<br>M2<br>M2<br>M2<br>M2 |               | Inasiana Inasiana Inasiana Inasiana Inasiana Inasiana Inasiana Inasiana Inasiana Inasiana Inasiana Inasiana Ina<br>M2 Inasiana Inasiana Inas<br>Inasiana Inasiana Inasiana Inasiana Inasiana Inasiana Inasiana Inasiana Inasiana Inasiana Inasiana Inasiana Ina<br>Inasiana Inasiana Inasiana Inasiana Inasiana Inasiana Inasiana Inasiana Inasiana Inasiana Inasiana Inasiana Ina                                                                                                    | istencia<br>01:00 pm - 02:00 pm<br>M1<br>M2<br>M2<br>M2<br>M2<br>M2<br>M2<br>M2                               | Retardo           04:00 pm - 05:00 pm           M1           M2           M2           M1           M2           M1                                       | 06:00 pm - 07:00<br>M2<br>M1<br>M1<br>M2<br>M2<br>M2<br>M2<br>M2             |
| FECHA         I           Lunes         J           JU/09/2024         J           Martes         J           U/10/2024         J           Jueves         J           03/10/2024         J           Viernes         G           03/10/2024         J           Martes         G           03/10/2024         J           Martes         G           08/10/2024         J           Miércoles         G           Os/10/2024         J | Asistencia<br>07:00 am - 08:00 am<br>M2<br>M2<br>M2<br>M2<br>M2<br>M2<br>M2<br>M2<br>M2<br>M2 |               | Inasi<br>M2 0900 am I<br>M2 0<br>M2 0<br>M2 0<br>M2 0<br>M2 0<br>M2 0<br>M2 0<br>M2 0                                                                                                    | istencia<br>01:90 pm - 02:00 pm<br>M1<br>M2<br>M2<br>M2<br>M2<br>M2<br>M2<br>M2<br>M1<br>M2<br>M1<br>M1<br>M1 | Retardo           0440 pm - 05.00 pm           M1           M2           M2           M1           M2           M1           M2           M1           M1 | 06:00 pm - 07:00<br>M2<br>M1<br>M1<br>M2<br>M2<br>M2<br>M2<br>M2<br>M2<br>M2 |

## Para consultar las Calificaciones, ir a Alumnos -> Calificaciones

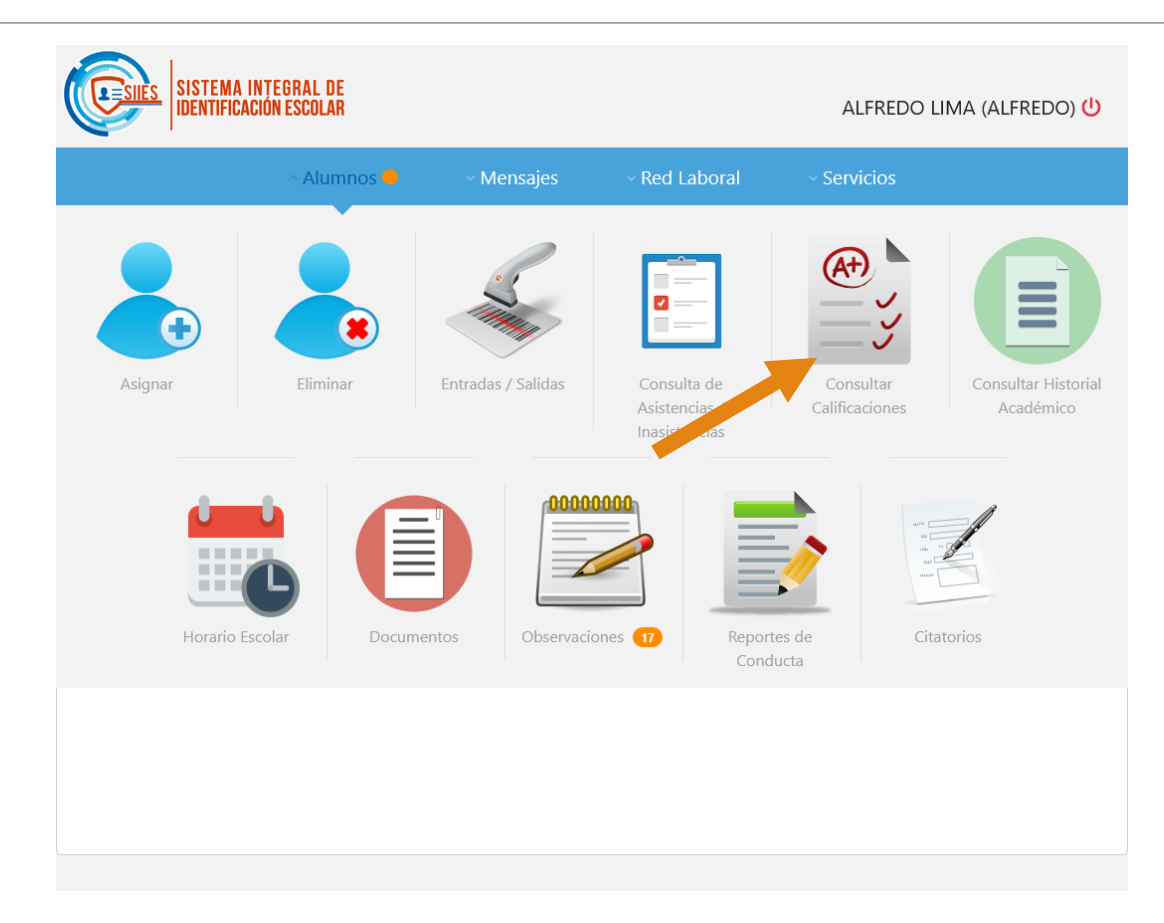

Seleccionar а alumno(a) e período. Dar click en Consultar para SUS ver calificaciones y/o generar SU boleta.

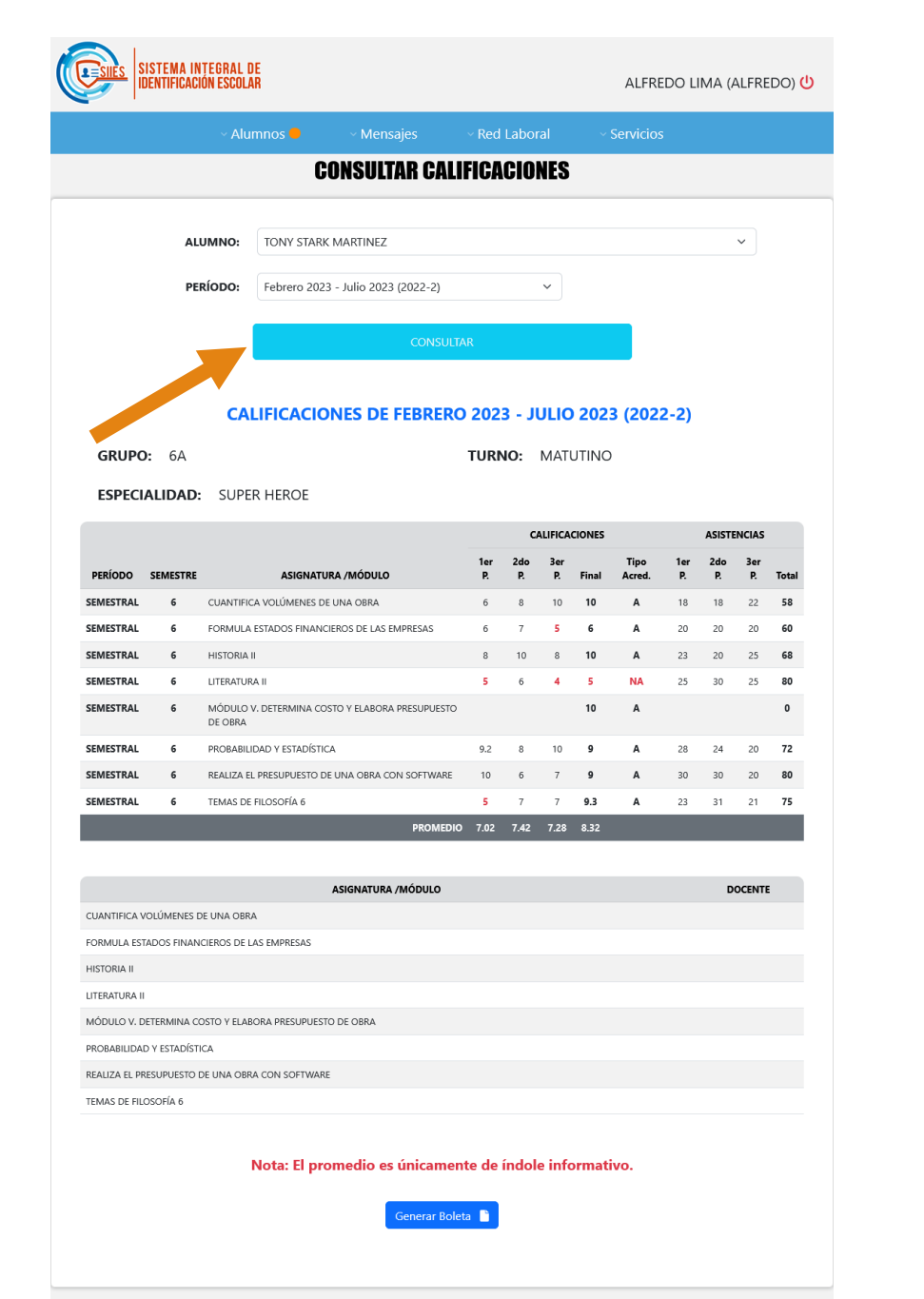

### Para ver el Historial Académico, ir a

### Alumnos -> Consultar Historial Académico

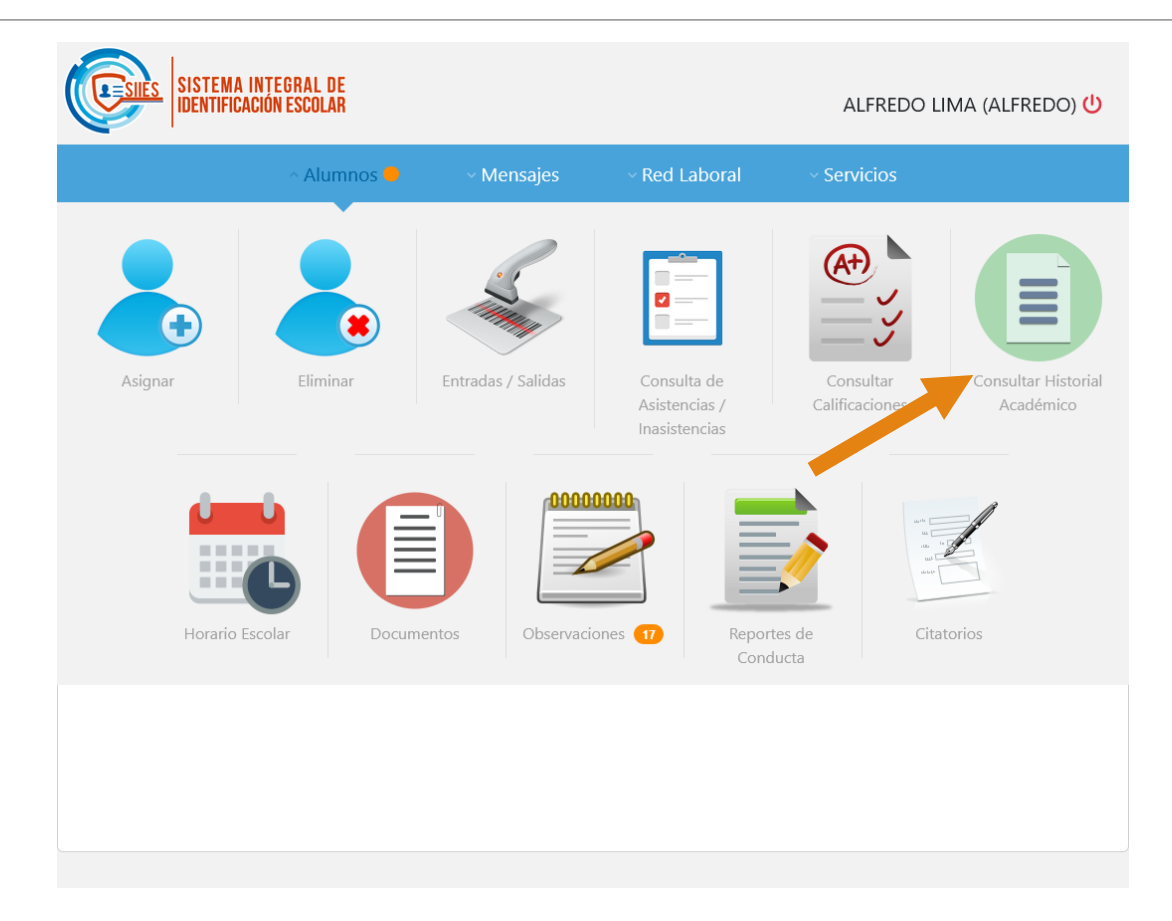

| <page-header></page-header>                                                                                                    | <page-header></page-header>                                                                                                    | <page-header></page-header>                                                                                                    | <page-header></page-header>                                                                                                    | <page-header></page-header>                                                                                                    | <page-header></page-header>                                                                                                    | JIDENTIFICACION ESCOLA                                 | DE<br>NR        |                  |                    |                                                                                                    |                  |                                         | ALFRE | DO LIN | ЛА (A | LFREDO) 😃    |
|----------------------------------------------------------------------------------------------------|----------------------------------------------------------------------------------------------------|----------------------------------------------------------------------------------------------------|----------------------------------------------------------------------------------------------------|----------------------------------------------------------------------------------------------------|----------------------------------------------------------------------------------------------------|--------------------------------------------------------|-----------------|------------------|--------------------|----------------------------------------------------------------------------------------------------|------------------|-----------------------------------------|-------|--------|-------|--------------|
| <section-header><section-header><section-header></section-header></section-header></section-header>                                                                                                    | <section-header>  CONSULTAR MARTINE   Cursua Cursua Cursu</section-header>                                                                                                    | <section-header></section-header>                                                                                                    | <section-header>  CONSULTAR MARTINE   Consultant martine   Consultant   Consultant Consultant Consultant&lt;</section-header>                                                                                                    | <section-header></section-header>                                                                                                    | <section-header></section-header>                                                                                                    |                                                        |                 |                  |                    |                                                                                                    |                  |                                         |       |        |       |              |
| <text><text><section-header><section-header></section-header></section-header></text></text>                                                                                                    | <text><text><text><text></text></text></text></text>                                                                                                    | <text><text><text><text></text></text></text></text>                                                                                                    | <text><text><text><text><complex-block></complex-block></text></text></text></text>                                                                                                    | <text><text><section-header></section-header></text></text>                                                                                                    | <text></text>                                                                                                    |                                                        | CON             | SULTAR           | HISTO              | RIAL ACAI                                                                                                    | DÉMI             | CO                                      |       |        |       |              |
| <text><text><section-header><complex-block></complex-block></section-header></text></text>                                                                                                    | <text><text><section-header></section-header></text></text>                                                                                                    |                                                                                                    | <text><text><section-header><complex-block></complex-block></section-header></text></text>                                                                                                    | <text><text><text><text><complex-block></complex-block></text></text></text></text>                                                                                                    | <text><text><section-header></section-header></text></text>                                                                                                    |                                                        |                 |                  |                    |                                                                                                    |                  |                                         |       |        |       |              |
| <section-header><section-header><section-header><section-header><section-header><section-header><section-header></section-header></section-header></section-header></section-header></section-header></section-header></section-header>                                                                                                    | <section-header><section-header><section-header><section-header><section-header></section-header></section-header></section-header></section-header></section-header>                                                                                                    | <section-header><section-header><section-header><section-header><section-header></section-header></section-header></section-header></section-header></section-header>                                                                                                    | <section-header></section-header>                                                                                                    | <section-header></section-header>                                                                                                    | <section-header><section-header><section-header><section-header></section-header></section-header></section-header></section-header>                                                                                                    | ALUMNO:                                                | TONY STAF       | K MARTINEZ       |                    |                                                                                                    |                  |                                         |       |        | ,     | ~            |
| <section-header><section-header><section-header><section-header><section-header><section-header><section-header></section-header></section-header></section-header></section-header></section-header></section-header></section-header>                                                                                                    | <section-header><section-header><section-header></section-header></section-header></section-header>                                                                                                    | <text><complex-block></complex-block></text>                                                                                                    | <section-header></section-header>                                                                                                    | <section-header></section-header>                                                                                                    | <text></text>                                                                                                    |                                                        |                 |                  |                    |                                                                                                    |                  |                                         |       |        |       |              |
| <section-header><section-header><section-header><section-header><section-header><section-header><section-header><text></text></section-header></section-header></section-header></section-header></section-header></section-header></section-header>                                                                                                    | <section-header><section-header><section-header><section-header><text></text></section-header></section-header></section-header></section-header>                                                                                                    | <section-header><section-header><section-header><section-header><section-header></section-header></section-header></section-header></section-header></section-header>                                                                                                    | <section-header></section-header>                                                                                                    | <section-header><section-header><section-header><section-header><section-header><section-header></section-header></section-header></section-header></section-header></section-header></section-header>                                                                                                    | <section-header><section-header><section-header><section-header><section-header><section-header></section-header></section-header></section-header></section-header></section-header></section-header>                                                                                                    |                                                        |                 |                  | CONS               | ULTAR                                                                                                    |                  |                                         |       |        |       |              |
| <section-header><section-header><section-header><section-header><section-header><section-header><section-header><section-header></section-header></section-header></section-header></section-header></section-header></section-header></section-header></section-header>                                                                                                    | <section-header><section-header><section-header><section-header><section-header><section-header></section-header></section-header></section-header></section-header></section-header></section-header>                                                                                                    | <section-header><section-header><section-header><section-header><text></text></section-header></section-header></section-header></section-header>                                                                                                    | <section-header><section-header><section-header><section-header></section-header></section-header></section-header></section-header>                                                                                                    | <section-header></section-header>                                                                                                    | <section-header><section-header><section-header><section-header><section-header><section-header></section-header></section-header></section-header></section-header></section-header></section-header>                                                                                                    |                                                        |                 |                  |                    |                                                                                                    |                  |                                         |       |        |       |              |
| <image/> <text><text><text><text><text><text><text><text><text></text></text></text></text></text></text></text></text></text>                                                                                                    | <image/> <text><text><text><text><text><text><text><text><text></text></text></text></text></text></text></text></text></text>                                                                                                    | <image/> <image/> <image/> <image/> <image/> <image/>                                                                                                    | <image/>                                                                                                    | <image/>                                                                                                    | <image/>                                                                                                    |                                                        | Últim           | a actualiz       | ación:             | 15/Noviem                                                                                                    | 1bre/2           | 2020                                    |       |        |       |              |
| <image/> <image/> <image/> <image/> <image/> <image/> <image/> <image/> <image/> <image/> <section-header><image/><section-header><image/><text><text><text><text></text></text></text></text></section-header></section-header>                                                                                                    | <image/> <image/> <image/> <image/> <image/> <image/> <image/> <image/> <image/> <image/> <section-header><image/><section-header><image/><section-header><section-header></section-header></section-header>                                                                                                    | <image/> <image/> <image/> <image/> <image/> <image/> <image/> <section-header><section-header></section-header></section-header>                                                                                                    | <image/> <image/> <image/> <image/> <image/> <image/> <image/> <image/> <text><text><text><text></text></text></text></text>                                                                                                    | <image/> <image/> <image/> <image/> <image/> <image/> <image/> <image/> <image/> <image/> <image/> <image/> <image/> <image/> <image/> <image/> <image/> <image/> <image/> <image/> <image/> <image/> <image/>                                                                                                    | <image/> <image/> <image/> <image/> <image/> <image/> <image/> <image/> <image/> <image/> <image/> <image/> <image/> <image/> <image/> <image/> <image/> <image/> <image/> <image/> <image/> <image/> <image/> <image/> <image/> <image/> <text><text><text></text></text></text>                                                                                                    | Q, ^ V 1 de 1                                          |                 | -                | - + Zoo            | m automático 🗸 🗸                                                                                                |                  |                                         | Ø     | ΤĹ     | -     | <b>8</b> • » |
| <image/> <image/> <image/> <image/> <image/> <section-header><image/><text><text><text><text><text></text></text></text></text></text></section-header>                                                                                                    | <image/> <image/> <image/> <image/> <image/> <image/> <text><text><text><text><text><text></text></text></text></text></text></text>                                                                                                    | <image/> <image/> <image/> <image/> <image/> <text><text><text><text><text></text></text></text></text></text>                                                                                                    | <image/> <image/> <image/> <image/> <image/> <image/> <image/> <text><text><text><text><text></text></text></text></text></text>                                                                                                    | <image/> <image/> <image/> <image/> <image/> <image/> <image/> <text><text><text><text></text></text></text></text>                                                                                                    | <image/> <image/> <image/> <image/> <image/> <image/> <image/> <image/> <image/> <image/> <image/> <image/> <image/> <text><text><text><text></text></text></text></text>                                                                                                    |                                                        |                 |                  |                    |                                                                                                    |                  |                                         |       |        |       |              |
| <section-header><section-header><section-header><section-header><section-header><section-header><section-header><section-header><section-header><section-header><section-header></section-header></section-header></section-header></section-header></section-header></section-header></section-header></section-header></section-header></section-header></section-header>                                                                                                    | <text><text><text><text><text></text></text></text></text></text>                                                                                                    | <image/> <text><text><text><text><text></text></text></text></text></text>                                                                                                    | <text><text><text><text><text></text></text></text></text></text>                                                                                                    | <image/> <text><text><text><text><text><text><text></text></text></text></text></text></text></text>                                                                                                    | <text><text><text><text><text></text></text></text></text></text>                                                                                                    | SEP                                                    | 1990            |                  |                    |                                                                                                    |                  |                                         |       |        |       |              |
| Hotsronial Acade Micro         Hondre af indentifieren         Lotter af dialeren         Lotter af dialeren         Manter af dialeren         Lotter af dialeren         Lotter af dialeren                                                                                                    | HISTORIAL ACADÉMICO         Nembre de ladestime: UNDAC DE EDUCACIÓN MUERTION TUDORICOCIAL MUURTINE, Y DE SERVICIÓS         CIER:       ALECOLO INTER         CIER:       ALECOLO INTER         CIER:       ALECOLO INTER         CIER:       ALECOLO INTER         CIER:       ALECOLO INTER         CIER:       ALECOLO INTER         CIER:       ALECOLO INTER         CIER:       ALECOLO INTER         CIER:       CIER:         CIER:       CIER:         CIER: </th <th>HISTORIAL ACADÉMICO         Mende del adesidamie: UNDA DE EDERACIÓN HEDRA SUPERIOR TECRACIÓNCIA MUDITIRAL, VE SERMICOS         MERCE ADESIDADES         MERCE ADESIDADES         MERCE ADESIDADES         MERCE ADESIDADES         MERCE ADESIDADES         MERCE ADESIDADES         MERCE ADESIDADES         MERCE ADESIDADES         MERCE ADESIDADES         MERCE ADESIDADES         MERCE ADESIDADES         MERCE ADESIDADES         MERCE ADESIDES         MERCE ADESIDES         <td< th=""><th>HISTORIAL CALCULATION         Marcial Relations         Marcial Relations</th><th>HISTORIAL ACADÉMICO         Mense det adesidemis: UNOS DE EDUCACIÓN MEDRA SERVICOS (A MOUTRAL, VED SERVICOS         MERSE AGUARDA MEDRA SERVICOS (A MOUTRAL, VED SERVICOS         Mense det adminis: VON STARK MATTINEZ       Maindes decademic: Exclusiona         Mense det adminis: VON STARK MATTINEZ       Maindes decademic: Exclusiona         Mense det adminis: VON STARK MATTINEZ       Maindes decademic: Exclusiona         Mense det adminis: VON STARK MATTINEZ       Maindes decademic: Exclusiona         Mense ventes: VON STARK MATTINEZ       Maindes decademic: Exclusiona         Mense ventes: VON STARK MATTINEZ       Maindes decademic: Exclusiona         Mense ventes: VENTER VALUE       Maindes decademic: Exclusiona         Mense ventes: VENTER VALUE       Maindes decademic: Exclusiona         Mense ventes: VENTER VALUE       Maindes decademic: Exclusiona         Mense ventes: VENTER VALUE       Maindes decademic: Exclusiona         Mense ventes: VENTER VALUE       Maindes decademic: Exclusiona         Mense ventes: VENTER VALUE       Maindes decademic: Exclusiona         Mense ventes: VENTER VALUE       Maindes decademic: Exclusiona         Mense ventes: VENTER VALUE       Maindes decademic: Exclusiona         Mense ventes: VENTER VALUE       Maindes decademic: Exclusiona         Mense ventes: VENTER VALUE       Maindes decademic: Exclusiona         Mense v</th><th>HISTORIAL ACADÉMICO         Mandes de la desidemie. LUNDO DE ECONCION VEDER SUPERIOR TECONCIONEA RUDUTIMA, VE ESEMPCIO         Marine de la deres in: COY STARK CATTREZ       Marine de la deres         Care de da deres in: COY STARK CATTREZ       Marine de deres         Marine de da deres in: COY STARK CATTREZ       Marine de de deres         Care de dares in: COY STARK CATTREZ       Marine de de deres         Marine de dares in: COY STARK CATTREZ       Marine de de deres         Care de dares in: COY STARK CATTREZ       Marine de de deres         Marine de dares in: COY STARK CATTREZ       Marine de de de de de de de de de de de de de</th><th>SECTETACIÓN POPLICA<br/>IENCACIÓN POPLICA</th><th>Ś</th><th></th><th></th><th></th><th></th><th></th><th></th><th></th><th></th><th></th></td<></th> | HISTORIAL ACADÉMICO         Mende del adesidamie: UNDA DE EDERACIÓN HEDRA SUPERIOR TECRACIÓNCIA MUDITIRAL, VE SERMICOS         MERCE ADESIDADES         MERCE ADESIDADES         MERCE ADESIDADES         MERCE ADESIDADES         MERCE ADESIDADES         MERCE ADESIDADES         MERCE ADESIDADES         MERCE ADESIDADES         MERCE ADESIDADES         MERCE ADESIDADES         MERCE ADESIDADES         MERCE ADESIDADES         MERCE ADESIDES         MERCE ADESIDES <td< th=""><th>HISTORIAL CALCULATION         Marcial Relations         Marcial Relations</th><th>HISTORIAL ACADÉMICO         Mense det adesidemis: UNOS DE EDUCACIÓN MEDRA SERVICOS (A MOUTRAL, VED SERVICOS         MERSE AGUARDA MEDRA SERVICOS (A MOUTRAL, VED SERVICOS         Mense det adminis: VON STARK MATTINEZ       Maindes decademic: Exclusiona         Mense det adminis: VON STARK MATTINEZ       Maindes decademic: Exclusiona         Mense det adminis: VON STARK MATTINEZ       Maindes decademic: Exclusiona         Mense det adminis: VON STARK MATTINEZ       Maindes decademic: Exclusiona         Mense ventes: VON STARK MATTINEZ       Maindes decademic: Exclusiona         Mense ventes: VON STARK MATTINEZ       Maindes decademic: Exclusiona         Mense ventes: VENTER VALUE       Maindes decademic: Exclusiona         Mense ventes: VENTER VALUE       Maindes decademic: Exclusiona         Mense ventes: VENTER VALUE       Maindes decademic: Exclusiona         Mense ventes: VENTER VALUE       Maindes decademic: Exclusiona         Mense ventes: VENTER VALUE       Maindes decademic: Exclusiona         Mense ventes: VENTER VALUE       Maindes decademic: Exclusiona         Mense ventes: VENTER VALUE       Maindes decademic: Exclusiona         Mense ventes: VENTER VALUE       Maindes decademic: Exclusiona         Mense ventes: VENTER VALUE       Maindes decademic: Exclusiona         Mense ventes: VENTER VALUE       Maindes decademic: Exclusiona         Mense v</th><th>HISTORIAL ACADÉMICO         Mandes de la desidemie. LUNDO DE ECONCION VEDER SUPERIOR TECONCIONEA RUDUTIMA, VE ESEMPCIO         Marine de la deres in: COY STARK CATTREZ       Marine de la deres         Care de da deres in: COY STARK CATTREZ       Marine de deres         Marine de da deres in: COY STARK CATTREZ       Marine de de deres         Care de dares in: COY STARK CATTREZ       Marine de de deres         Marine de dares in: COY STARK CATTREZ       Marine de de deres         Care de dares in: COY STARK CATTREZ       Marine de de deres         Marine de dares in: COY STARK CATTREZ       Marine de de de de de de de de de de de de de</th><th>SECTETACIÓN POPLICA<br/>IENCACIÓN POPLICA</th><th>Ś</th><th></th><th></th><th></th><th></th><th></th><th></th><th></th><th></th><th></th></td<>                                                                                                    | HISTORIAL CALCULATION         Marcial Relations         Marcial Relations                                                                                                    | HISTORIAL ACADÉMICO         Mense det adesidemis: UNOS DE EDUCACIÓN MEDRA SERVICOS (A MOUTRAL, VED SERVICOS         MERSE AGUARDA MEDRA SERVICOS (A MOUTRAL, VED SERVICOS         Mense det adminis: VON STARK MATTINEZ       Maindes decademic: Exclusiona         Mense det adminis: VON STARK MATTINEZ       Maindes decademic: Exclusiona         Mense det adminis: VON STARK MATTINEZ       Maindes decademic: Exclusiona         Mense det adminis: VON STARK MATTINEZ       Maindes decademic: Exclusiona         Mense ventes: VON STARK MATTINEZ       Maindes decademic: Exclusiona         Mense ventes: VON STARK MATTINEZ       Maindes decademic: Exclusiona         Mense ventes: VENTER VALUE       Maindes decademic: Exclusiona         Mense ventes: VENTER VALUE       Maindes decademic: Exclusiona         Mense ventes: VENTER VALUE       Maindes decademic: Exclusiona         Mense ventes: VENTER VALUE       Maindes decademic: Exclusiona         Mense ventes: VENTER VALUE       Maindes decademic: Exclusiona         Mense ventes: VENTER VALUE       Maindes decademic: Exclusiona         Mense ventes: VENTER VALUE       Maindes decademic: Exclusiona         Mense ventes: VENTER VALUE       Maindes decademic: Exclusiona         Mense ventes: VENTER VALUE       Maindes decademic: Exclusiona         Mense ventes: VENTER VALUE       Maindes decademic: Exclusiona         Mense v                                                                                                    | HISTORIAL ACADÉMICO         Mandes de la desidemie. LUNDO DE ECONCION VEDER SUPERIOR TECONCIONEA RUDUTIMA, VE ESEMPCIO         Marine de la deres in: COY STARK CATTREZ       Marine de la deres         Care de da deres in: COY STARK CATTREZ       Marine de deres         Marine de da deres in: COY STARK CATTREZ       Marine de de deres         Care de dares in: COY STARK CATTREZ       Marine de de deres         Marine de dares in: COY STARK CATTREZ       Marine de de deres         Care de dares in: COY STARK CATTREZ       Marine de de deres         Marine de dares in: COY STARK CATTREZ       Marine de de de de de de de de de de de de de                                                                                                    | SECTETACIÓN POPLICA<br>IENCACIÓN POPLICA               | Ś               |                  |                    |                                                                                                    |                  |                                         |       |        |       |              |
| HISTORIA ACADEMICO         Hendre del substateme:       UNICADE ESCUACIÓN VEDIDA ISLEMENTA DES ESEMICIÓN:         CARP:       ACCONTINA:         Hendre del substateme:       Diversione del substateme del substateme | HISTORIAL ACADEMICO<br>HINGE de la decisione: UNIDA DE EDUCACIÓN MEDIOS INTEGNO TECNO COLOSIA LUMINO.<br>CIME: ALECONO TECNO COLOSIA LUMINO.<br>Mente de la decisióne: TECNO TECNO COLOSIA LUMINO.<br>TECNO E COLOSIA LUMINO.<br>Mente de la decisióne: TECNO E COLOSIA LUMINO.<br>Mente de la decisióne: TECNO E COLOSIA LUMINO.<br>Mente d                                                                                                    | HISTORIAL ACADEMICO         Hendre del advailamie: UNDO DE EDOLACIÓN VEEDO SE MURDITINE, Y DE SERVICIÓN         LISE: ALEXANO         CONTRA DE ALEXANO         Mante del advail         Mante del advail         Mante del advail         Mante del advail         Mante del advail         Mante del advailamie: EXTREMENTE         Mante del advailamie: EXTREMENTE         Mante del advailamie: EXTREMENTE         Mante del advailamie: EXTREMENTE         Mante del advailamie: Extremente         Mante del advailamie: Extremente         Mante del advailamie:                                                                                                    | HISTORIAL CADEMICO         Homene del adecidime:       LINE CONTROLLA CENTROLISTICAL Y DE SERVICIOS         CMER:       ALCONTROL         Nombre del adecidime:       Machine de machine:         Chemene del adecidime:       Machine de machine:         Chemene de adecidime:       Machine de machine:         Chemene de adecidime:       Machine de machine:         Chemene de adecidime:       Machine de machine:         Chemene de adecidime:       Machine de machine:         Chemene de adecidime:       Machine de machine:         Chemene de adecidime:       Machine de machine:         Chemene de adecidime:       Machine de machine:         Chemene de adecidime:       Machine de machine:         Chemene de adecidime:       Machine de machine:         Chemene:       0       Machine de machine:         Chemene:       0       Machine de machine:         Chemene:       0       Machine:       0         Optimere:       0       Machine:       0       0         Optimere:       0       Machine:       0       0       0       0         Chemene:       0       Machine:       0       Machine:       0       0       0       0       0       0       0                                                                                                    | HISTORIAL ACADEMICO         Homen del adesidami.       UNICAD DE EDUCACIÓN MEDIA SUPERIA TELONICOLARIZAMINA         CMBR       ALCONICIÓN         Anterne del ademic EVITATION SUPERIA TELONICO       Mandiade declarative Existenzia         Manterne del ademic EVITATION SUPERIA TELONICO       Mandiade declarative Existenzia         Manterne del ademic EVITATION SUPERIA MEDIA       Mandiade declarative Existenzia         Manterne del ademic Evitative Existenzia       Mandiade declarative Existenzia         Manterne del ademic Existenzia       Mandiade declarative Existenzia         Manterne del ademic Existenzia       Manterne declarative         Manterne de ademic Existenzia       Manterne del ademic         Manterne de ademic Existenzia       Manterne del ademic         Manterne detadative       Manterne del ademic         Manterne de ademic Existenzia       Manterne del ademic         Manterne de ademic Existenzia       Manterne del ademic         Catalines       0       de       0%       No ademic       0         Catalines       0       de       0%       No ademic       0       0         Total       4       0       4%       0%       No ademic       0       0       0       0       0       0       0       0       0       0                                                                                                    | HISTORIEL ACADEMICO         HISTORIEL ACADEMICO         LORE:       Membre del admente         Membre del admente       ENTRATORIEL ALEMANO         Membre del admente       ENTRATORIEL ALEMANO         Opanions       0       6       0       755         Teal       4       6       0       6       755         Teal       4       6       0       6       755         Teal       4       6       0       6       755         Teal       6<                                                                                                    |                                                        | _               |                  |                    |                                                                                                    | _                | _                                       | _     | _      | _     |              |
| CMBP: ACCOUNTAL BALANSMONT<br>TARATING AND AND AND AND AND AND AND AND AND AND                                                                                                    | CMBF: ACCOUNTS:     Machine Machine       Cmarker of a Alamerit     Cmarker Machine       Cmarker of a Alamerit     Cmarker Machine       Cmarker of a Alamerit     Cmarker Machine       Cmarker of a Alamerit     Cmarker Machine       Cmarker of a Alamerit     Cmarker Machine       Cmarker of a Alamerit     Cmarker Machine       Charker of a Alamerit     Cmarker Machine       Charker of a Alamerit     Cmarker Machine       Charker of a Alamerit     Cmarker of Alamerit       Charker of a Alamerit     Cmarker of Alamerit       Charker of a Alamerit     Cmarker of Alamerit       Charker of a Alamerit     Cmarker of Alamerit       Charker of a Alamerit     Cmarker of Alamerit       Charker of a Alamerit     Cmarker of Alamerit       Charker of a Alamerit     Cmarker of Alamerit       Charker of a Alamerit     Cmarker of Alamerit       Charker of a Alamerit     Cmarker of Alamerit       Charker of Alamerit     Cmarker of Alamerit       Charker of Alamerit     Cmarker of Alamerit       Charker of Alamerit     Cmarker of Alamerit       Charker of Alamerit     Cmarker of Alamerit       Charker of Alamerit     Cmarker of Alamerit       Charker of Alamerit     Cmarker of Alamerit       Charker of Alamerit     Cmarker of Alamerit                                                                                                    | Mark     Marking Mark       Mark     Mark       Mark     Mark </th <th>Marrie Marrielle     Marrielle Marrielle       Marrielle     Marrielle Marrielle       Marrielle     Marrielle       Marrielle     Marrielle    <t< th=""><th>CMBR     ACCOUNCING       CMBR     CMBR ASSUMPTINGE       CMBR     CMBRASHER       CMBR     CMBRASHER       CMBR     CMBRASHER       CMBR     CMBRASHER       CMBR     CMBRASHER       CMBR     CMBRASHER       CMBRASHER     CMBRASHER       CMBRASHER     CMBRASHER</th><th>CMF:     ACCOUNTSME       CMF:     CMF:       CMF:     CMF:   <th>Nombre del subsistema:</th><th>UNIDAD DE EDUCA</th><th>CIÓN MEDIA SUPER</th><th>STORIAL A</th><th>ACADÉMICO<br/>ÓGICA INDUSTRIAL Y DE</th><th>SERVICIOS</th><th></th><th></th><th></th><th></th><th></th></th></t<></th>                                                                                                    | Marrie Marrielle     Marrielle Marrielle       Marrielle     Marrielle Marrielle       Marrielle     Marrielle       Marrielle     Marrielle <t< th=""><th>CMBR     ACCOUNCING       CMBR     CMBR ASSUMPTINGE       CMBR     CMBRASHER       CMBR     CMBRASHER       CMBR     CMBRASHER       CMBR     CMBRASHER       CMBR     CMBRASHER       CMBR     CMBRASHER       CMBRASHER     CMBRASHER       CMBRASHER     CMBRASHER</th><th>CMF:     ACCOUNTSME       CMF:     CMF:       CMF:     CMF:   <th>Nombre del subsistema:</th><th>UNIDAD DE EDUCA</th><th>CIÓN MEDIA SUPER</th><th>STORIAL A</th><th>ACADÉMICO<br/>ÓGICA INDUSTRIAL Y DE</th><th>SERVICIOS</th><th></th><th></th><th></th><th></th><th></th></th></t<> | CMBR     ACCOUNCING       CMBR     CMBR ASSUMPTINGE       CMBR     CMBRASHER       CMBR     CMBRASHER       CMBR     CMBRASHER       CMBR     CMBRASHER       CMBR     CMBRASHER       CMBR     CMBRASHER       CMBRASHER     CMBRASHER       CMBRASHER     CMBRASHER                                                                                                    | CMF:     ACCOUNTSME       CMF:     CMF:       CMF:     CMF: <th>Nombre del subsistema:</th> <th>UNIDAD DE EDUCA</th> <th>CIÓN MEDIA SUPER</th> <th>STORIAL A</th> <th>ACADÉMICO<br/>ÓGICA INDUSTRIAL Y DE</th> <th>SERVICIOS</th> <th></th> <th></th> <th></th> <th></th> <th></th>                                                                                                    | Nombre del subsistema:                                 | UNIDAD DE EDUCA | CIÓN MEDIA SUPER | STORIAL A          | ACADÉMICO<br>ÓGICA INDUSTRIAL Y DE                                                                              | SERVICIOS        |                                         |       |        |       |              |
| Hontre all allume: TONY STARK MARTINEZ     Bodiald alluciding Esostration       Minero di exteriti:     Option di exterition:       Pierro Starkingono     Brando estarbito:       Persono     Carron Tionica an: BUPERTREPOR       Objettivas     44     allo 100%       Objettivas     44     allo 100%       Total     44     allo 100%       Total     44     allo 100%       Total     44     allo 100%       Demonstrati     0     for Non-omfetalistic       Total     44     allo 100%     Total     6     allo 8     20%       Demonstrati     0     for Non-omfetalistic     10     10     10     10                                                                                                    | Henden de datamer: Educative Escalarzata       Mainer de varier:       Mainer de varier:       Piers       Piers       Mainer de varier:       Piers       Piers       Mainer de varier:       Mainer de varier:       Piers       Mainer de varier:       Mainer de varier:                                                                                                    | Hendrad datamer: COV STAPR WARTNEZ     Bakindad datamer. Exclavada       Hendrad datamer:     Galain datamer. Exclavada       Hendrad datamer:     Bakindad datamer. Exclavada       Hom     Bakindad datamer. Exclavada       Hendrad hyperan:     Galain datamer. Sur PCH HENDE       Ansee or ordeta:     Bakindad datamer. Bakindad datamer.       Optimer:     Galain datamer.       Optimer:     Bakindad datamer.       Optimer:     Bakindad datamer.       Optimer:     Bakindad datamer.       Optimer:     Bakindad datamer.       Optimer:     Bakindad datamer.       Optimer:     Bakindad datamer.       Optimer:     Bakindad datamer.       Optimer:     Bakindad datamer.       Optimer:     Bakindad datamer.       Optimer:     Bakindad datamer.       Optimer:     Bakindad datamer.       Optimer:     Bakindad datamer.       Optimer:     Bakindad datamer.       Optimer:     Bakindad datamer.       Notating datamer.     Bakindad datamer.       Optimer:     Bakindad datamer.       Optimer:     Bakindad datamer.       Optimer:     Bakindad datamer.       Optimer:     Bakindad datamer.       Optimer:     Bakindad datamer.       Optimer:     Bakindadatamer. <td< th=""><th>Nomes of a dame     Balanda dadadare Busicada       Maine da cardiar Usadada     Balanda dadadare Busicada       Maine da cardiar Usadada     Balanda dadadare Busicada       Maine da cardiar Usadada     Balanda dadadare Busicada       Maine da cardiar Usadada     Balanda dadadare Busicada       Maine da cardiar Usadada     Balanda dadadare Busicada       Maine da dadada     Balanda dadadare       Maine da dadada     Balanda dadadare       Maine da dadada     Balanda dadadare       Maine da dadada     Balanda dadadare       Maine da dadada     Balanda dadadare       Maine da dadada     Balanda dadadare       Maine da da da da     Balanda dadadare       Maine da da da da     Balanda dadadare       Maine da da da     Balanda dadadare       Maine da da da     Balanda da da       Maine da da     Balanda dadadare       Maine da da da     Balanda dadadare       Maine da da da     Balanda dadadare       Maine da da da     Balanda dadadare       Maine da dadada     Balanda dadadare       Maine da dadada     Balanda dadadare       Maine da dadada     Balanda dadadare       Maine da dadada     Balanda dadadare       Maine da dadada     Balanda dadadare       Maine da dadadare     Balanda dadadare       Maine da dad</th><th>Henders de damer: Excitantia     Excitantia       Henders de soutier:     Option relatation       Henders de soutier:     Excertantia       Henders de soutier:     Excertantia       Henders of the soutier:     Excertantia       Henders of the soutier:     Excertantia       Henders of the soutier:     Excertantia       Henders of the soutier:     Excertantia       Henders of the soutier:     Henders of the soutier:       Henders of the soutier:     Henders of the soutier:    <tr< th=""><th>Norme de armere: CON STANS WATTINGE     Bachard de decative Excelutada       Norme de armere: (1996/1900)     Galin decative Excelutada       Mento logena:     Conser Territoria       Mento logena:     Conser Territoria       Organica:     A de A     100 Marce       Organica:     A de A     100 Marce       Organica:     A de A     100 Marce       Organica:     A de A     100 Marce       Organica:     A de A     100 Marce       Tatal     A     A     100 Marce       Tatal     A     A     100 Marce</th><th>CURP: ABCD010104</th><th></th><th></th><th></th><th>Nombre del plantel:<br/>ESCUELA EJEMPLO</th><th></th><th></th><th></th><th></th><th></th><th></th></tr<></th></td<> | Nomes of a dame     Balanda dadadare Busicada       Maine da cardiar Usadada     Balanda dadadare Busicada       Maine da cardiar Usadada     Balanda dadadare Busicada       Maine da cardiar Usadada     Balanda dadadare Busicada       Maine da cardiar Usadada     Balanda dadadare Busicada       Maine da cardiar Usadada     Balanda dadadare Busicada       Maine da dadada     Balanda dadadare       Maine da dadada     Balanda dadadare       Maine da dadada     Balanda dadadare       Maine da dadada     Balanda dadadare       Maine da dadada     Balanda dadadare       Maine da dadada     Balanda dadadare       Maine da da da da     Balanda dadadare       Maine da da da da     Balanda dadadare       Maine da da da     Balanda dadadare       Maine da da da     Balanda da da       Maine da da     Balanda dadadare       Maine da da da     Balanda dadadare       Maine da da da     Balanda dadadare       Maine da da da     Balanda dadadare       Maine da dadada     Balanda dadadare       Maine da dadada     Balanda dadadare       Maine da dadada     Balanda dadadare       Maine da dadada     Balanda dadadare       Maine da dadada     Balanda dadadare       Maine da dadadare     Balanda dadadare       Maine da dad                                                                                                    | Henders de damer: Excitantia     Excitantia       Henders de soutier:     Option relatation       Henders de soutier:     Excertantia       Henders de soutier:     Excertantia       Henders of the soutier:     Excertantia       Henders of the soutier:     Excertantia       Henders of the soutier:     Excertantia       Henders of the soutier:     Excertantia       Henders of the soutier:     Henders of the soutier:       Henders of the soutier:     Henders of the soutier: <tr< th=""><th>Norme de armere: CON STANS WATTINGE     Bachard de decative Excelutada       Norme de armere: (1996/1900)     Galin decative Excelutada       Mento logena:     Conser Territoria       Mento logena:     Conser Territoria       Organica:     A de A     100 Marce       Organica:     A de A     100 Marce       Organica:     A de A     100 Marce       Organica:     A de A     100 Marce       Organica:     A de A     100 Marce       Tatal     A     A     100 Marce       Tatal     A     A     100 Marce</th><th>CURP: ABCD010104</th><th></th><th></th><th></th><th>Nombre del plantel:<br/>ESCUELA EJEMPLO</th><th></th><th></th><th></th><th></th><th></th><th></th></tr<> | Norme de armere: CON STANS WATTINGE     Bachard de decative Excelutada       Norme de armere: (1996/1900)     Galin decative Excelutada       Mento logena:     Conser Territoria       Mento logena:     Conser Territoria       Organica:     A de A     100 Marce       Organica:     A de A     100 Marce       Organica:     A de A     100 Marce       Organica:     A de A     100 Marce       Organica:     A de A     100 Marce       Tatal     A     A     100 Marce       Tatal     A     A     100 Marce                                                                                                    | CURP: ABCD010104                                       |                 |                  |                    | Nombre del plantel:<br>ESCUELA EJEMPLO                                                                          |                  |                                         |       |        |       |              |
| Houres de suntrité: 13:4857803     Option desantités       Mais de suntrité     "Paris de suntrités       Mais de suntrité     Calenda facturés       Mais de suntrité     Santa de suntrités       Objetivité     4       Objetivité     4       Objetivité     4       Objetivité     4       Objetivité     6       Objetivité     6       Objetivité     100%       Name de la 100%     Namedatism       Objetivité     6       Objetivité     6       Objetivité                                                                                                    | Nomes de control:     123.056780001       Fals:     Fals:       Fals:     Fals:       Calignines:     Control Facicia et:       Calignines:     Annee de URC:       Calignines:     Annee de URC:       Calignines:     Annee de URC:       Calignines:     4       Optimes:     Annee de URC:       Total     4       Annee     100%       Total     4       Annee     100%       Total     4                                                                                                    | Neuros de contrai:     Opside educative:       Pelos INA:     Pelo de entodes:       Pelos Instant:     Assence du ACE:       Objetavis:     Assence du ACE:       Objetavis:     Assence du ACE:       Objetavis:     Assence du ACE:       Objetavis:     Assence du ACE:       Objetavis:     Assence du ACE:       Objetavis:     Assence du ACE:       Objetavis:     Assence du ACE:       Objetavis:     Assence du ACE:       Total     44     46       Objetavis:     Assence du ACE:       Provide:     2.2                                                                                                    | Name de contret:     123.05578002       Fain TML     Fain et autobie:       Pain et autobie:     Fain et autobie:       Calignines:     Calignines:       Calignines:     Aurore de UAC:       Calignines:     6       Calignines:     6       Calignines:     7       Calignines:     7       Calignines:     7       Calignines:     7       Calignines:     7       Calignines:     8       Calignines:     7                                                                                                    | Numera de carattet:     Opeian extratative: Presental       Faits TRAN:     Faits de carattete:       Faits TRAN:     Convert Terestet:       Odispaines:     Annoe de UACE:       Odispaines:     Annoe de UACE:       Odispaines:     Annoe de UACE:       Total     4     de     4       Total     4     de     4     30%       Neuradition:     1     de     8       Total     4     de     4     30%                                                                                                    | Neuros de serret:     Usadativadad       Pelos Mix     Pelos de settadios:       Pelos montanta     Anna de utalità       Anna de ventos:     Anna de utalità       Objetivo de settadios:     Internet de settadios:       Objetivo de settadios:     Anna de utalità       Objetivo de settadios:     Internet de settadios:       Objetivo de settadios:     Internet de settadios:       Table     4     44       Objetivo de settadios:     Internet de settadios:       Table     4     44       Objetivo de settadios:     Internet de settadios:       Table     4     44     100%       Table     6     48     170%       Prevendo:     8.2                                                                                                    | Nombre del alumno: TO!                                 | RY STARK MARTIN | IZ               |                    | Modalidad educativa: Es                                                                                         | scolarizada      |                                         |       |        |       |              |
| Paller Mat:     Pande de statifier:       Periodia linguase:     Central Tricricia en: SUPO HETOCE       Congeniration     Assesse da Matri       Obligativitation     44     44     100%     Avantalitation     4       Optimizer     0     6     0     No avantalitation     1       Total     44     44     100%     Avantalitation     6       Total     44     64     100%     Postmadic     1       Total     44     64     100%     Postmadic     6       Descargar     4.5     2     2     2                                                                                                    | Pais MAL     Pais de entantes:       Pelos bargense:     Canara Texicia at: SUPCH REDOC.       Cargentera     4       Organiza     4       Of agentera     4       Optime     0       Optime     0       Total     4       Optime     0       Control     0       Total     4       Optime     0       Promode:     8.3                                                                                                    | Pais MAL     Pais de entantes:       Pelos May     Careera Taconica art: SUPER HEROIC       Careera carearia     Annolatas:       Careera carearia     Annolatas:       Careera carearia     0       Careera carearia     0       Careera carearia     10%       Careera carearia     10%       Careera carearia     1       Careera carearia     1       Careera carearia     1       Careera carearia     1       Careera carearia     1       Careera carearia     1       Careera carearia     1       Careera carearia     1       Careera carearia     1       Careera carearia     1       Careera carearia     1       Careera carearia     1       Careera carearia     1       Careera carearia     1                                                                                                    | Pais MAL     Pair de entailes::-       Pelos Mayas     Carran Tacolas::-       Anno Status     Carran Tacolas::-       Colorada     4       Optimina     41       dir     4       dir     6       Control     0       dir     6       dir     6                                                                                                    | Pais MAL     Pais de statuist=:       Pais Mark     Pais de statuist=:       Carace createst     Carace createst:       Carace createst     Carace createst:       Carace createst     Carace createst:       Carace createst     Carace createst:       Carace createst     Carace createst:       Carace createst     Carace createst:       Carace createst     Carace createst:       Carace createst     Carace createst:       Carace createst     Carace createst:       Carace createst     Carace createst:       Carace createst     Carace createst:       Carace createst     Carace createst:       Carace createst     Carace createst:       Carace createst:     Carace createst:       Carace createst:     Carace createst:       Carace createst:     Carace createst:       Carace createst:     Carace createst:       Carace createst:     Carace createst:       Carace createst:     Carace createst:                                                                                                    | Pais MAL     Pais de traines :       Printe prises:     Carace created:       Carace created:     Annota de USC       Carace main     0       Carace main     0       C                                                                                                    | Número de control: 1234                                | 56789004        |                  |                    | Opción educativa: Prese                                                                                         | ancial           |                                         |       |        |       |              |
| Periodo leganos:     Carrenta Enciciana:     SUPER HERIOE       Ansene entitas:     Ansene de UAD:       Objetivas:     0     44     40%     No avoitates:     0       Optimes:     0     44     44     100%     No avoitates:     1       Total     44     44     100%     No avoitates:     1     8       Primado:     2     2     2     2                                                                                                    | Periodo logosos         Carena funciona do UC           Associa contexi:         Associa do UC           Objetivina:         44         de         10%         Aranstelates:         6           Options:         0         de         0         No. Rozentadas:         1         1           Total         44         de         43         10%         Parameteriza         8.2                                                                                                    | Periodi lognosi:     Carene Teoria est: UFITHERDQ       Assece centra:     Assec esta:       Objetina:     4       0     4       1     0       7 Gal     4       4     4       1     10       1     10       1     10       1     10       1     4       1     10       1     10       1     10       1     10       1     10       1     10       1     10       1     10       1     10       1     10       1     10       1     10       1     10       1     10       1     10       1     10       1     10       1     10       1     10       1     10       1     10       1     10       1     10       1     10       1     10       1     10       1     10       1     10       1     10       1     10       1     10 </th <th>Puried ingress:     Current Tecritiser IS: UPER TREPORT       Ansace centrs:     Ansace of UAC       Objetives     0     de     0     No       Tatal     44     de     44     305%     Tatal       Tatal     44     de     40     30%     No       Tatal     44     de     40     30%     No       Tatal     44     de     40%     No     80       Tatal     44     de     40%     No     80       Descongent     8.2     No     8.2     No</th> <th>Purido logues:     Current Territoria:     Unit       Ansece certifica:     Ansece da UC:       Objetivina:     0     44       O tables:     0       Total     44     00       Total     44     00       Premade:     0       Descriptor     0</th> <th>Puisde legislas     Education Sufficience Sufficience Sufficience Sufficience Sufficience Sufficience Sufficience Control Sufficience Control Sufficience Contro</th> <th>Folio RNA:</th> <th></th> <th></th> <th></th> <th>Plan de estudios:</th> <th></th> <th></th> <th></th> <th></th> <th></th> <th></th>                                                                                                    | Puried ingress:     Current Tecritiser IS: UPER TREPORT       Ansace centrs:     Ansace of UAC       Objetives     0     de     0     No       Tatal     44     de     44     305%     Tatal       Tatal     44     de     40     30%     No       Tatal     44     de     40     30%     No       Tatal     44     de     40%     No     80       Tatal     44     de     40%     No     80       Descongent     8.2     No     8.2     No                                                                                                    | Purido logues:     Current Territoria:     Unit       Ansece certifica:     Ansece da UC:       Objetivina:     0     44       O tables:     0       Total     44     00       Total     44     00       Premade:     0       Descriptor     0                                                                                                    | Puisde legislas     Education Sufficience Sufficience Sufficience Sufficience Sufficience Sufficience Sufficience Control Sufficience Control Sufficience Contro | Folio RNA:                                             |                 |                  |                    | Plan de estudios:                                                                                               |                  |                                         |       |        |       |              |
| Averse ardetos:         Averse de UAC:           Cidapina:         6         6         0         0% No avoidadas:         1           Total         6         6         0         7% No avoidadas:         1         1           Total         44         6         44         100%         Total:         6         de         8         75%           Promedio:         8.2         0         0         0%         No avoidadas:         1         0         0         0%         0%         No avoidadas:         1         0         0%         0%         0%         0%         0%         0%         0%         0%         0%         0%         0%         0%         0%         0%         0%         0%         0%         0%         0%         0%         0%         0%         0%         0%         0%         0%         0%         0%         0%         0%         0%         0%         0%         0%         0%         0%         0%         0%         0%         0%         0%         0%         0%         0%         0%         0%         0%         0%         0%         0%         0%         0%         0%         0%         0%<                                                                                                    | Averse artificit     Averse de URC!       Objectives     64     44     100%     Nonvestilation:     6       Total     44     an     44     100%     Total:     6     de     8     70%       Primedio:     8.2     9     9     9     9     9     9                                                                                                    | Avence extents:         Avence extents:           Chipmina:         44         46         1005         AvenceMass:         6           Optimina:         0         46         0         10         Ne scredings:         1           Total         44         43         1001         Total:         6         46         8         101           Promotio:         1.2         2         101         1         1         1         1         1         1         1         1         1         1         1         1         1         1         1         1         1         1         1         1         1         1         1         1         1         1         1         1         1         1         1         1         1         1         1         1         1         1         1         1         1         1         1         1         1         1         1         1         1         1         1         1         1         1         1         1         1         1         1         1         1         1         1         1         1         1         1         1         1         1<                                                                                                    | Avence artificit         Avence artificit           Chipminan         44         6         100%         Avence distance:         1           Graines         6         6         6         9%         No avendidate:         1           Total         44         00         4%         100%         Total         6         de         8         75%           Promedic:         8.2         9         Promedic:         8.2         9         75%                                                                                                    | Averse artifici:     Averse artifici:       Chipman:     64     64     100%     Aversetatas:     6       Total     64     64     100%     Aversetatas:     1       Total     64     64     100%     Aversetatas:     6       Total     64     64     100%     Aversetatas:     6       Premeter:     6.2     6     8     75%                                                                                                    | Ausse andete:     Ausse and Lit       Objectives     6     6     0     0     No. No. Another States:     1       Total     44     00     44     100%     Total:     6     de     8     70%       Primetric:     8.2     8     100%     Total:     8     8     70%                                                                                                    | Periodo Ingreso:                                       |                 |                  |                    | Carrera Técnica en: SU                                                                                          | IPER HEROE       |                                         |       |        |       |              |
| Cdegativitas 44 de 44 100% Averatatass 6<br>Grandemo 0 de 0 0 No exercitandes 1<br>Total 44 de 44 100% Total 6 de 8 75%<br>Promedio: 8.2<br>Descorgor ▲                                                                                                    | Odejavina 44 ar 44 100% Arestatas 6<br>Oranicos 0 ar 0 0% No constitus 1<br>Total 44 ar 44 100% Total 6 de 8 75%<br>Promedo: 8.2<br>Descangar ▲                                                                                                    | Odejaknaa 44 ar 44 100% Areatataas 6<br>Qaalaa 4 ar 44 100% Areatataas 6<br>Total 44 ar 44 100% Total 6 de 8 75%<br>Promedic 8.2<br>Descanger ▲                                                                                                    | Cdeptines 44 ar 44 100% Avertitaliss 6<br>Generations 0 ar 0 0 No investigations 1<br>Teal 44 ar 44 100% Teal 6 de 8 75%<br>Pumeter 8.2<br>Crescorguer ▲                                                                                                    | Cdeptines 44 ar 44 100% Arestatas 6<br>Questions 0 ar 0 0 No excentises 1<br>Teal 44 ar 44 100% Teal 6 de 8 75%<br>Prometio 8.2<br>Descargar ▲                                                                                                    | Odgatina 44 ar 44 100% Arestatas 6<br>Quantos 0 ar 0 0 No constitus 1<br>Total 44 ar 44 100% Total 6 de 8 75%<br>Promedo 8.2<br>Descargar ▲                                                                                                    |                                                        |                 |                  |                    | Avance de UAC:                                                                                                  |                  |                                         |       |        |       |              |
| Total 44 de 44 100% Total 6 de 8 75%<br>Prometo: 8.2<br>Descargar 🛓                                                                                                    | Total 6 do 8 75%<br>Primedo 8.2<br>Descargar 🛓                                                                                                    | Total 6 de 8 275.<br>Printedo: 4.2<br>Descargar 🛓                                                                                                    | Total 44 de 44 VOTS Tatal 6 de 8 75%<br>Printedo: 4.2<br>Descargar 🛓                                                                                                    | Total 6 do 8 775.<br>Primado: 6.2<br>Descargar 🛓                                                                                                    | Total 6 de 8 775.<br>Printedo: 6.2<br>Descargar 🛓                                                                                                    | Avance oreditos:                                       |                 | de .             | 44                 | 100% Acredit:<br>0% No acredit:                                                                                 | adas:<br>adas:   | 6<br>1                                  |       |        |       |              |
| Pomeđo: £2<br>Deskargar 🛓                                                                                                    | Pomedo: 4.2<br>Descargar 🛓                                                                                                    | Pomešic 4.2                                                                                                    | Descargar 🛓                                                                                                    | Dectargar 🛓                                                                                                    | Descargur 🛓                                                                                                    | Avance oreditos:<br>Obligatorias<br>Optativo=          | 44              | de .             | 0                  | the second second second second second second second second second second second second second second second se |                  |                                         |       |        | - 1   |              |
| Descarger 🛓                                                                                                    | Descargar 🛓                                                                                                    | Descargar 🛓                                                                                                    | Descarger 🛓                                                                                                    | Descarger 🛓                                                                                                    | Descargar 🛓                                                                                                    | Avance oreditos:<br>Obligatorias<br>Optativos<br>Total | 44<br>0<br>44   | de<br>do         | 44                 | 100% 1                                                                                                    | Total:           | 0                                       | de    | 8      | 75%   |              |
| Descargar 🛓                                                                                                    | Descargar 🛓                                                                                                    | Descargur 🛓                                                                                                    | Decargar 🛓                                                                                                    | Descarger 🛓                                                                                                    | Descargar 🛓                                                                                                    | Avance oreditos:<br>Oblgatorias<br>Optativos<br>Total  | 44<br>0<br>44   | de<br>de         | 44                 | 100% 1<br>Prom                                                                                                  | Total:<br>redio: | 6<br>8.2                                | de    | 8      | 75%   |              |
| Descargar 🛓                                                                                                    | Descargar 🛓                                                                                                    | Descargar 🛓                                                                                                    | Descargar 🛓                                                                                                    | Descargar 🛓                                                                                                    | Descargar 🛓                                                                                                    | Avance creditos:<br>CIM-gatorian<br>Optativos<br>Total | 44<br>0<br>44   | de<br>de         | 44                 | 100% 1<br>Prom                                                                                                  | Total:<br>redio: | 6<br>8.2                                | de    | 8      | 75%   |              |
| Descargar 🛓                                                                                                    | Descargar 🛓                                                                                                    | Descargar 🛓                                                                                                    | Descargar 🛓                                                                                                    | Descargar 🛓                                                                                                    | Descargar 🛓                                                                                                    | Avance creditos:<br>Oldgatorias<br>Optativos<br>Total  | 44<br>0<br>44   | de<br>de         | 44                 | 100% 1<br>Prom                                                                                                  | Total:<br>redio: | 8.2                                     | de    | 8      | 75%   |              |
|                                                                                                    |                                                                                                    |                                                                                                    |                                                                                                    |                                                                                                    |                                                                                                    | Avance crefitos:<br>Obligatoras<br>Optativos<br>Total  | 44<br>0<br>44   | de<br>do         | 44                 | 10016 1                                                                                                    | Total:<br>iedio: | 6<br>8.2                                | de    | 8      | 75%   |              |
|                                                                                                    |                                                                                                    |                                                                                                    |                                                                                                    |                                                                                                    |                                                                                                    | Avera orefloxi<br>Oldystras<br>Optimes<br>Total        | 44<br>0<br>44   | de<br>de         | 0 44 Descarg       | 10014 1<br>Prom                                                                                                 | Total:<br>redio: | 6<br>8.2                                | de    | 8      | 75%   |              |
|                                                                                                    |                                                                                                    |                                                                                                    |                                                                                                    |                                                                                                    |                                                                                                    | Avera eretitos:<br>Oldystras<br>Optimos<br>Total       | 44<br>0<br>44   | de<br>de         | 0<br>44<br>Descarç | 10016 1<br>Prom                                                                                                 | Total:<br>redio: | 6<br>8.2                                | de    | 8      | 75%   |              |
|                                                                                                    |                                                                                                    |                                                                                                    |                                                                                                    |                                                                                                    |                                                                                                    | Anteres creditat<br>Objectivitas<br>Optimores<br>Total | 44<br>0<br>44   | de<br>do         | o<br>44<br>Descarç | 10014 1<br>Prom                                                                                                 | Total:<br>edio:  | 6                                       | de    | 8      | 75%   |              |
|                                                                                                    |                                                                                                    |                                                                                                    |                                                                                                    |                                                                                                    |                                                                                                    | Keese ordelise:<br>Organizas<br>Ottoines<br>Tead       | 44<br>0<br>44   |                  | O Escarç           | 10015 1<br>Pom                                                                                                  | focal:<br>eefio: | 6 8.2                                   | de    | 8      | 75%   |              |
|                                                                                                    |                                                                                                    |                                                                                                    |                                                                                                    |                                                                                                    |                                                                                                    | Keese ordelisi.<br>Organicas<br>Optimes<br>Total       | 44<br>0<br>44   | -<br>64<br>64    | O Escarç           | 100% 1                                                                                                    | forai:<br>edio:  | 6 82                                    | de    | 8      | 75%   |              |
|                                                                                                    |                                                                                                    |                                                                                                    |                                                                                                    |                                                                                                    |                                                                                                    | Kense ordelisi.<br>Objerins<br>Optimes<br>Total        | 44              | -<br>            | Descarg            | 1025 1                                                                                                    | Total:<br>edio:  | 6                                       | de    | 8      | 75%   |              |
|                                                                                                    |                                                                                                    |                                                                                                    |                                                                                                    |                                                                                                    |                                                                                                    | Anna celeta<br>Organica<br>Ottoines<br>Tear            | 44              |                  | Descarg            | 100% 1<br>Pon                                                                                                   | fouit            | 6 6 8.2                                 | de    |        | 75%   |              |
|                                                                                                    |                                                                                                    |                                                                                                    |                                                                                                    |                                                                                                    |                                                                                                    | Kense ordelise:<br>Organizas<br>Optimes<br>Total       | 44              | a<br>a           | •<br>44<br>Descare | 100% Tem                                                                                                    | Total:<br>edio:  | 6 6 8.2                                 | do    |        | 75%   |              |
|                                                                                                    |                                                                                                    |                                                                                                    |                                                                                                    |                                                                                                    |                                                                                                    | Kense ordelisi.<br>Organicas<br>Optimes<br>Total       | 44              |                  | O escarg           | 1025 1                                                                                                    | Total:           | 6 6 8.2                                 | da    |        | 75%   |              |
|                                                                                                    |                                                                                                    |                                                                                                    |                                                                                                    |                                                                                                    |                                                                                                    | Anna celeta<br>Organica<br>Ottoines<br>Tear            | 44              |                  | Descar             | 100% 1                                                                                                    | Total:<br>edio:  | 6 6 8.2                                 | da    |        | 75%   |              |
|                                                                                                    |                                                                                                    |                                                                                                    |                                                                                                    |                                                                                                    |                                                                                                    | Kense ordelise:<br>Organiza<br>Ottoines<br>Tear        | 44              | •                | o escarç           | 100% 1<br>Por                                                                                                   | Tradi            | 6 6 6 7 7 7 7 7 7 7 7 7 7 7 7 7 7 7 7 7 | da    |        | 75%   |              |
|                                                                                                    |                                                                                                    |                                                                                                    |                                                                                                    |                                                                                                    |                                                                                                    | Kense ordelise:<br>Ordenos<br>Optimes<br>Total         | 44              |                  | © 44               | 100% 1<br>मिला                                                                                                  | foat             | 6 6 6 7 7 7 7 7 7 7 7 7 7 7 7 7 7 7 7 7 | da    |        | 75%   |              |
|                                                                                                    |                                                                                                    |                                                                                                    |                                                                                                    |                                                                                                    |                                                                                                    | Ausee ordefata<br>Ognions<br>Total                     | 44              |                  | Oescar             | 1025 1                                                                                                    | Iradi<br>webo:   | 6.2                                     | de    |        | 75%   |              |

Seleccionar al alumno(a) y dar click en Consultar para ver sus Historial Académico

## Para ver el Horario, dar click en

### Alumnos -> Horario Escolar

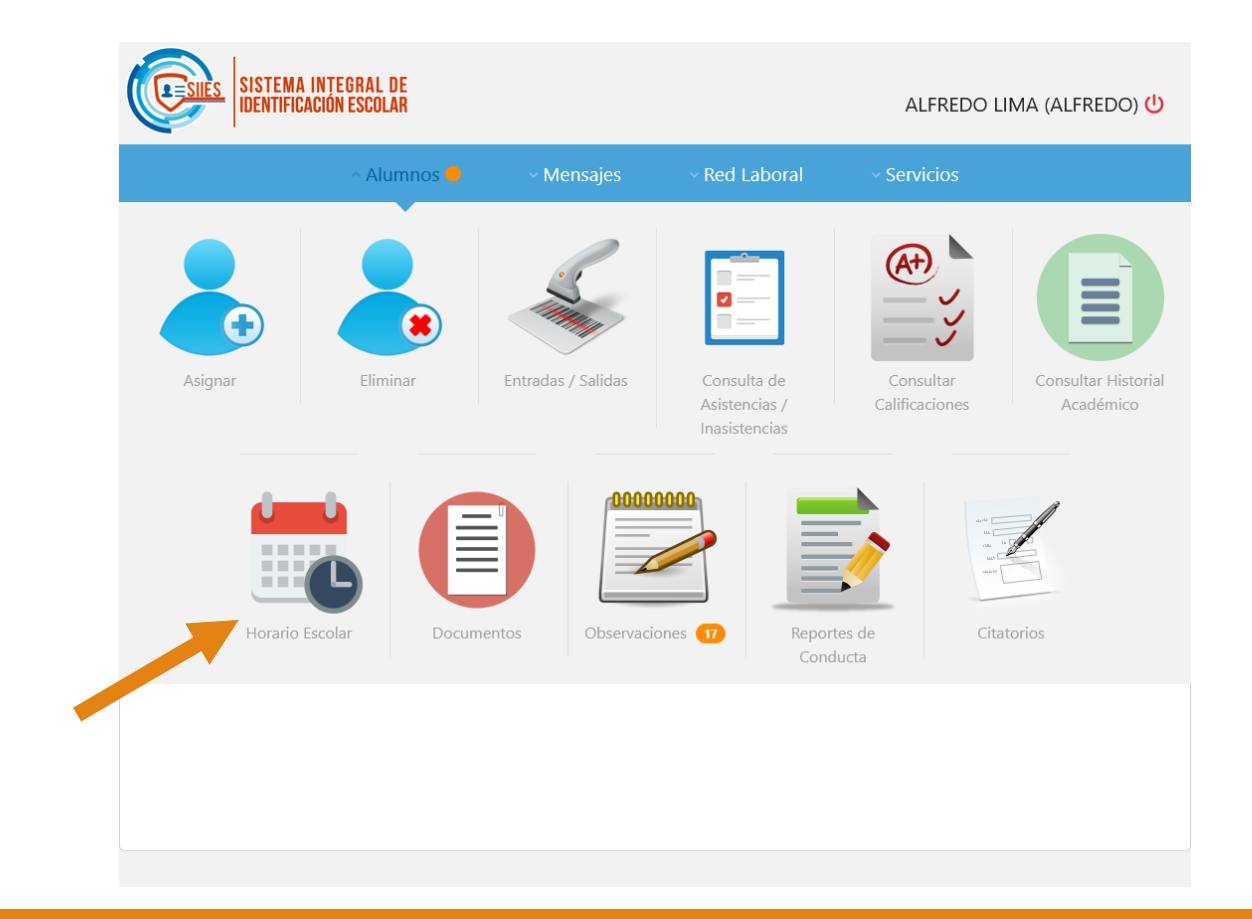

## Seleccionar al alumno y dar click en Consultar

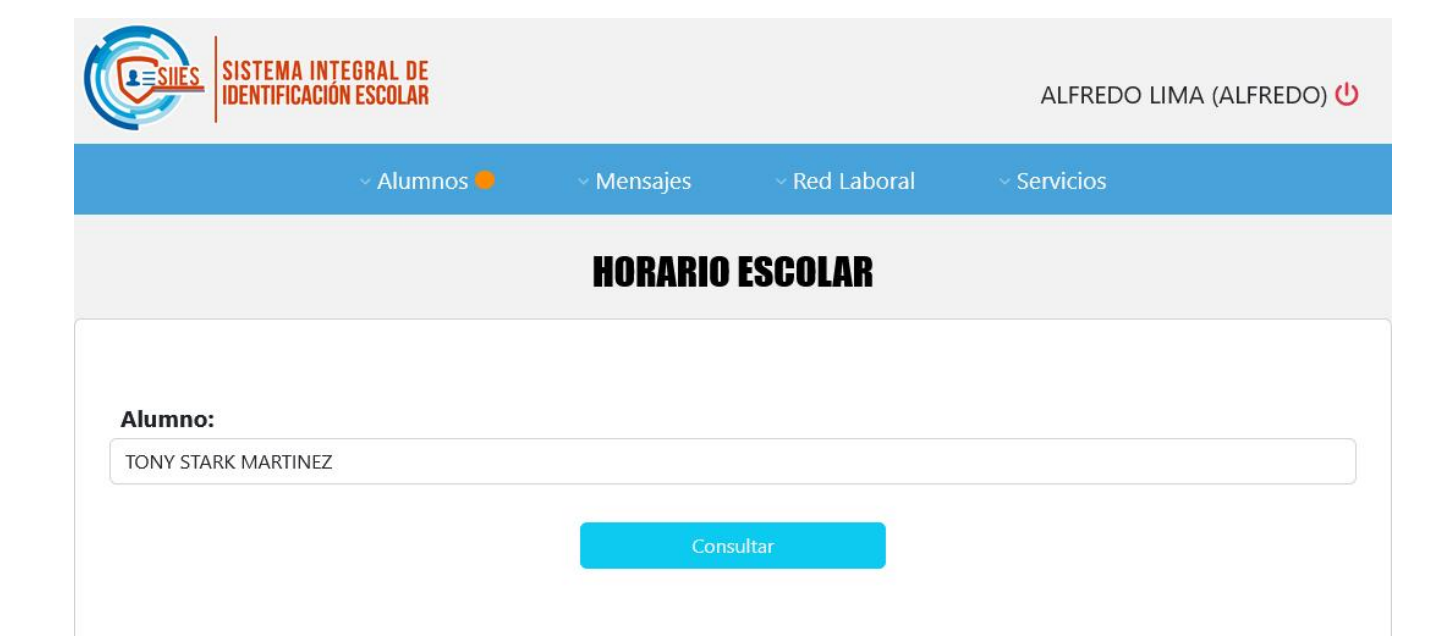

|               |               |              | 8         |             |              |
|---------------|---------------|--------------|-----------|-------------|--------------|
| HORAS         | LUNES         | MARTES       | MIERCOLES | JUEVES      | VIERNES      |
| 7:40 - 8:00   | VALORES       | VALORES      | VALORES   | VALORES     | VALORES      |
| 8:00 - 8:45   | HISTORIA      | GEOGRAFIA    | HISTORIA  | MATEMATICAS | CIVICA       |
| 8:45 - 9:30   | LENGUAJE      | GEOGRAFIA    | HISTORIA  | MATEMATICAS | LENGUAJE     |
| 9:30 - 10:15  | BIOLOGIA      | MATEMATICAS  | E.FISICA  | BIOLOGIA    | QUIMICA      |
| 10:15 - 11:00 | BIOLOGIA      | MATEMATICAS  | E.FISICA  | QUIMICA     | QUIMICA      |
| 11:00 - 11:30 |               | R E          | C R       | E O         |              |
| 11:30 - 12:15 | ART.PLASTICAS | F.ESPIRITUAL | LENGUAJE  | COMPUTACION | F.ESPIRITUAL |
| 12:15 - 13:00 | ART.PLASTICAS | QUECHUA      | LENGUAJE  | INGLES      | FILOSOFIA    |
| 13:00 - 13:45 | MUSICA        | FISICA       | CIVICA    | FISICA      | FILOSOFIA    |
| 13:45 - 14:30 | INGLES        | COMPUTACION  | QUECHUA   | FISICA      | MUSICA       |

#### Para ver Documentos cargados por la escuela, dar click en:

#### Alumnos -> Documentos

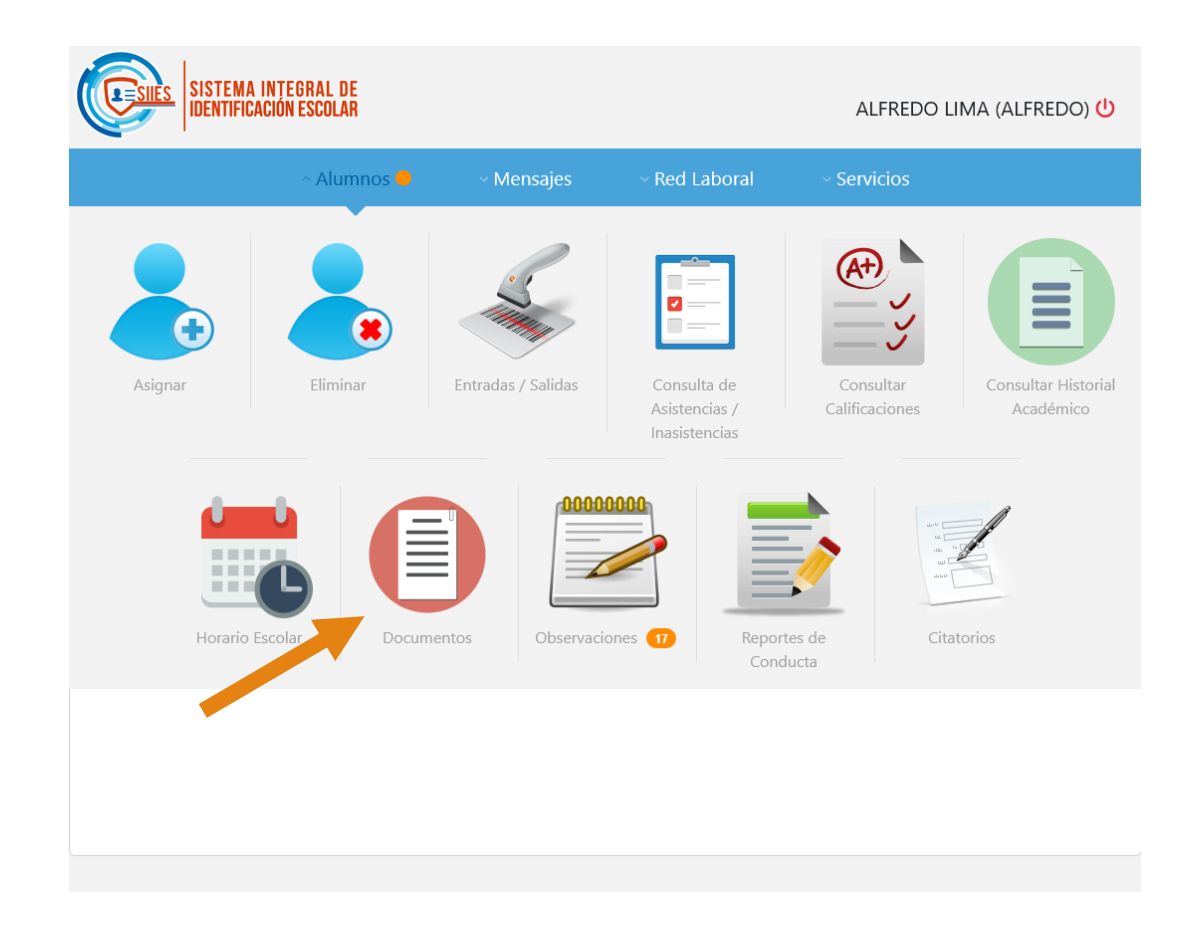

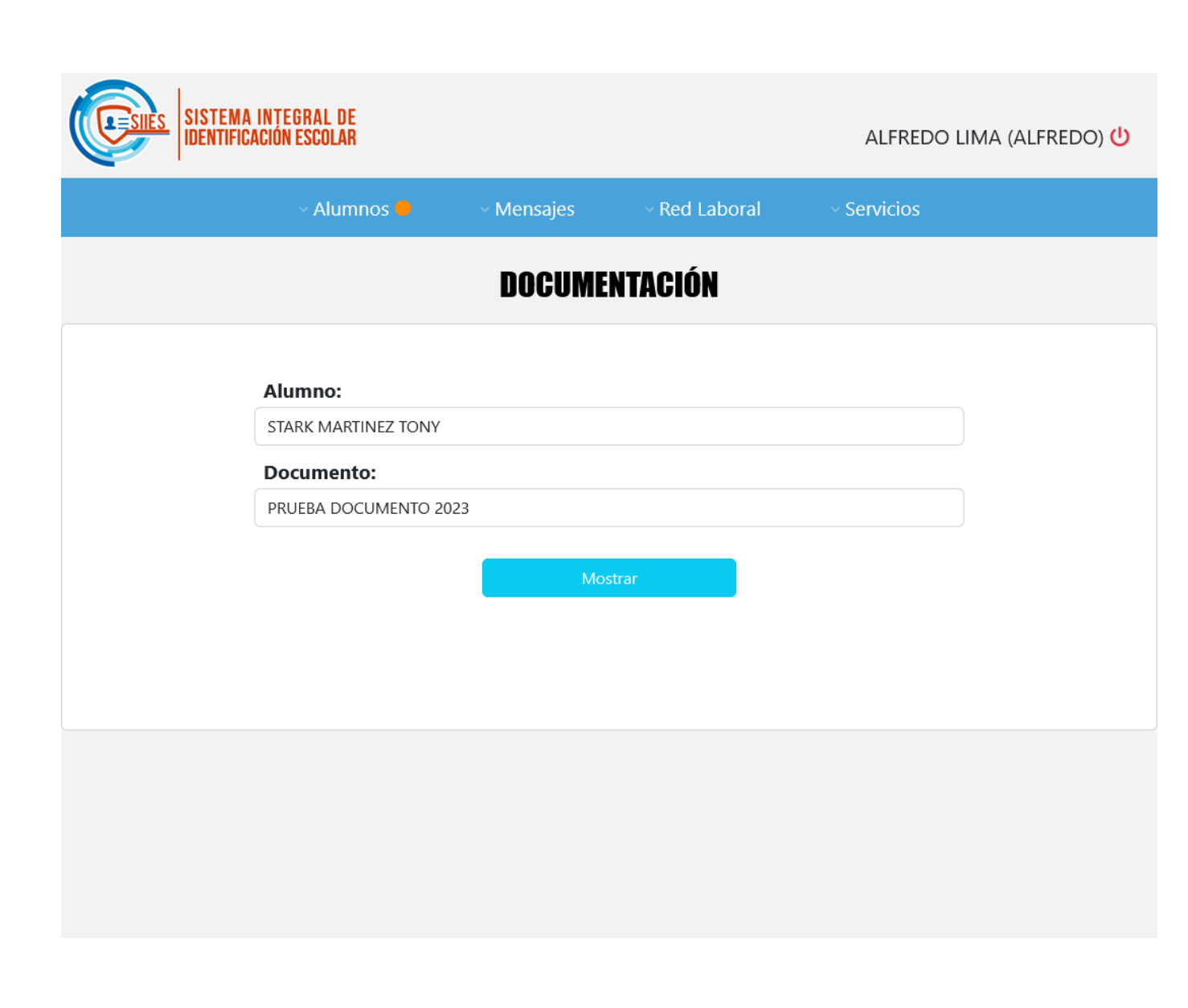

Seleccionar al alumno, el documento y dar click en Mostrar

# Para ver las Observaciones que tiene el alumno(a) dadas por la escuela o docentes, ir a:

#### Alumnos -> Observaciones

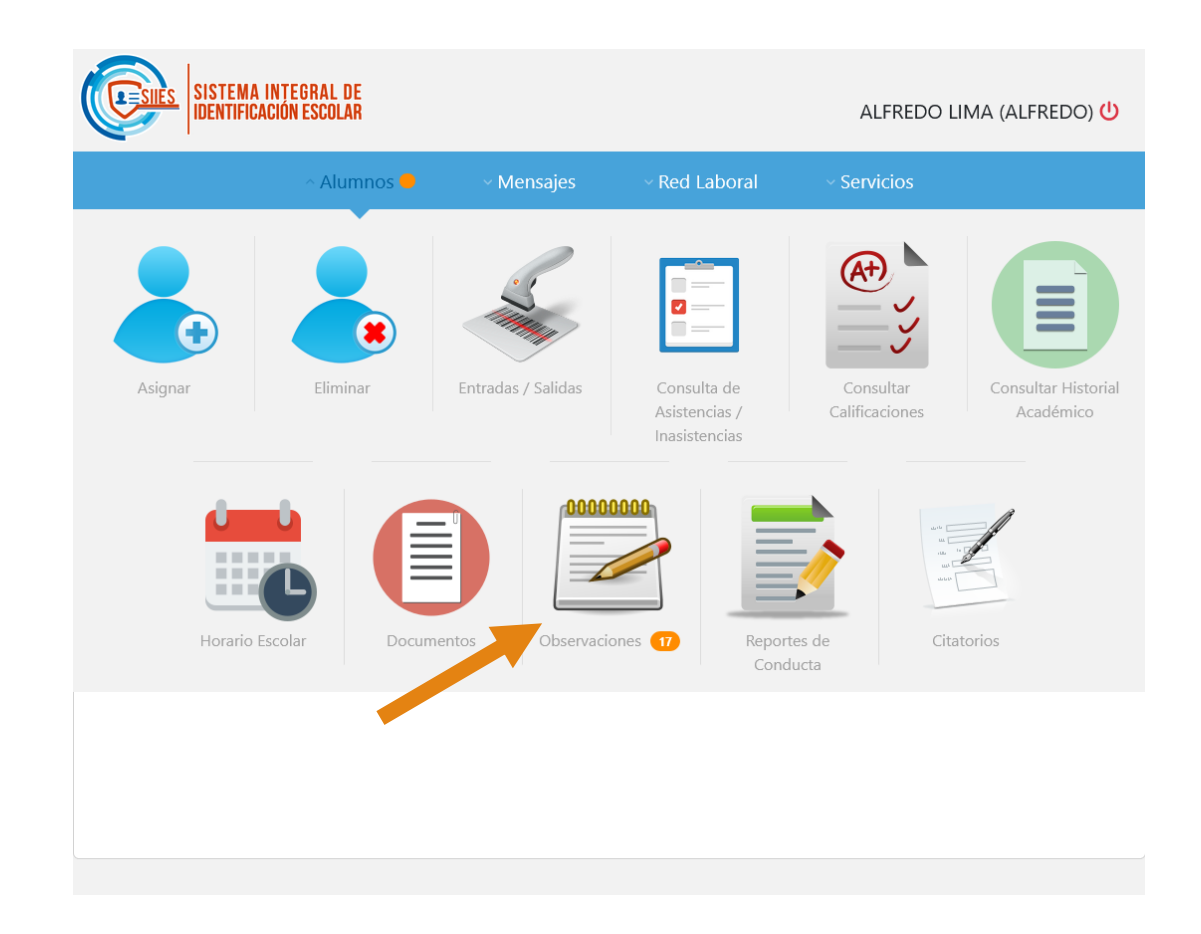

Seleccionar al alumno, dar click en Consultar

Podrá ver las Observaciones que se le han realizado

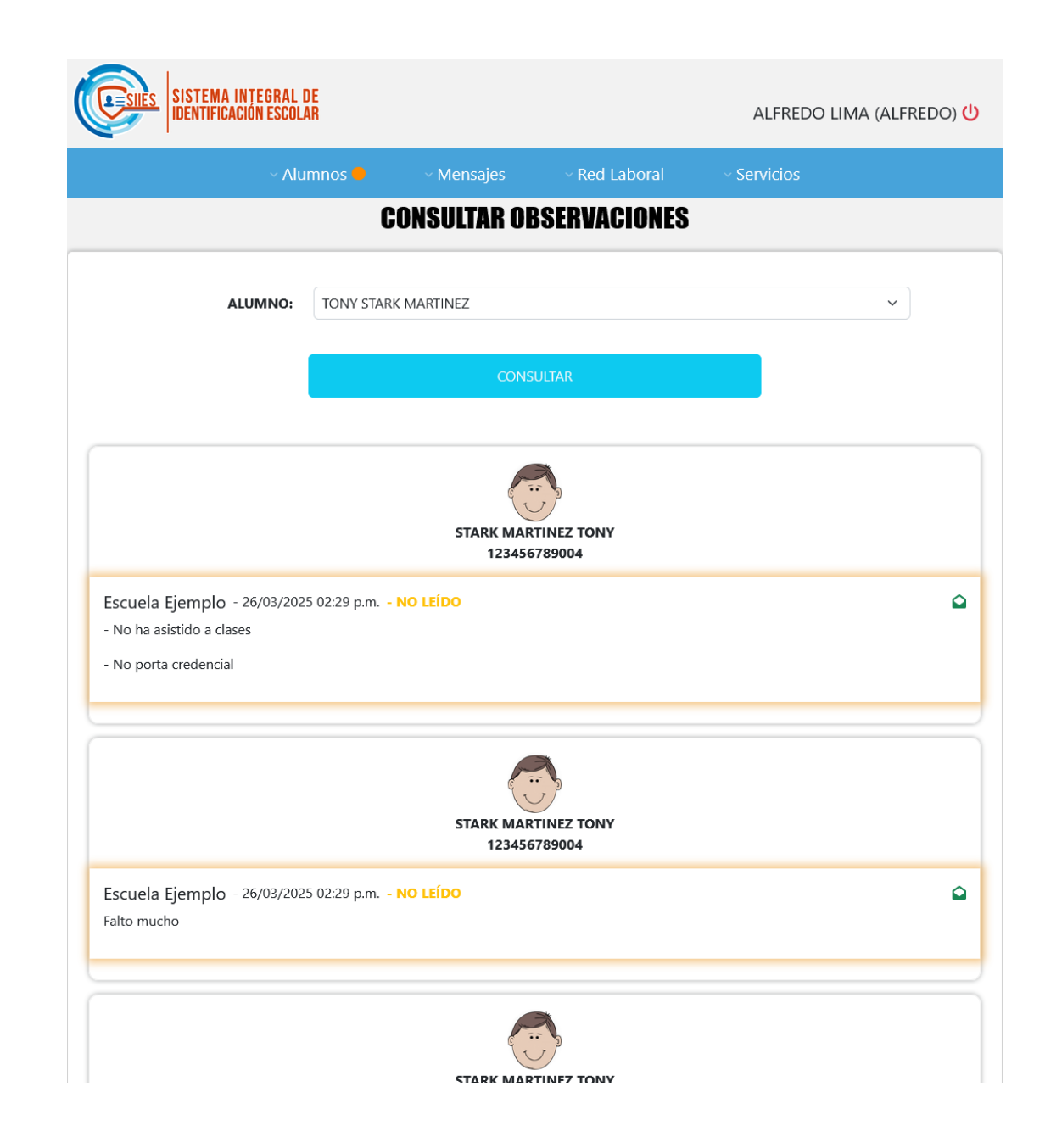

#### Para ver los Reportes de los alumnos, ir a :

Alumnos -> Reportes de Conducta

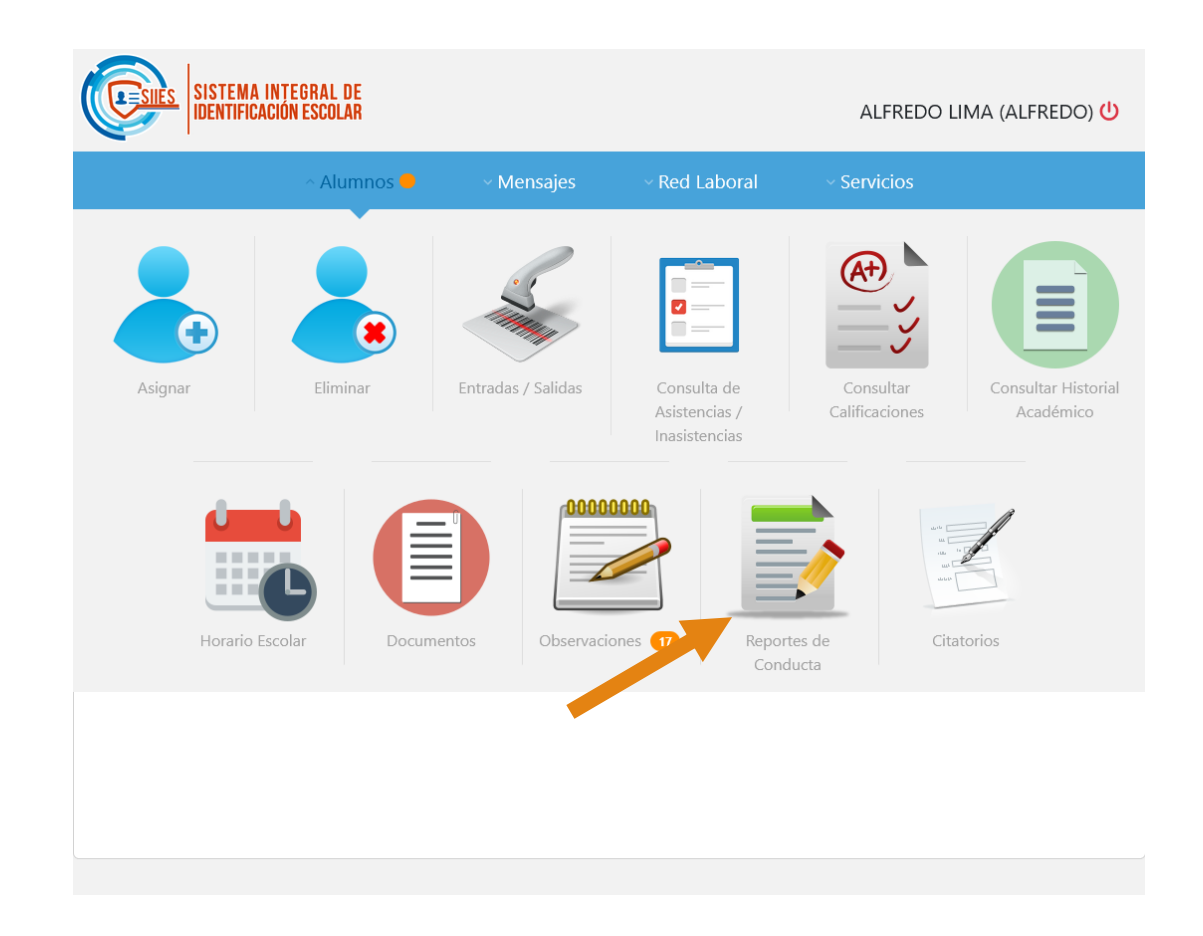

Seleccionar al alumno, dar click en Consultar

Podrá ver los Reportes que se le han levantado al alumno. Podrá deslizarse al final de la tabla para generarlo.

|         | SISTEMA INTEG     | IRAL DE<br>Escolar |             |               | ALF      | REDO LIMA  | A (ALFREDO) <mark>신</mark> |
|---------|-------------------|--------------------|-------------|---------------|----------|------------|----------------------------|
|         |                   | ~ Alumnos 😑        | ~ Mensajes  | ~ Red Laboral | ~ Servic | ios        |                            |
|         |                   | CONS               | ULTAR REPOR | TES DE CONDU  | ICTA     |            |                            |
|         | ALUMI             | NO: TONY STARK     | MARTINEZ    |               |          |            | ~                          |
|         |                   |                    | CONSU       | LTAR          |          |            |                            |
| Mostrar | 25 v registros po | r página           |             |               | Bus      | car:       |                            |
| NO      | NO. DE            | NOMBRE DEI         |             | GRUPO         | \$       | TIPO DE    |                            |
| 1       | 123456789004      | STARK MARTINEZ TO  | DNY 6A      | M SUPER HEROE | _        | INDIVIDUAL | ALFREDO LIMA               |
| 2       | 123456789004      | STARK MARTINEZ TO  | DNY 64      | M SUPER HEROE |          | INDIVIDUAL | ALFREDO LIMA               |
| 3       | 123456789004      | STARK MARTINEZ TO  | DNY 64      | M SUPER HEROE |          | INDIVIDUAL |                            |
| 4       | 123456789004      | STARK MARTINEZ TO  | DNY 64      | M SUPER HEROE |          | INDIVIDUAL | ALFREDO LIMA               |
| 5       | 123456789004      | STARK MARTINEZ TO  | DNY 64      | M SUPER HEROE |          | INDIVIDUAL | JUAN PEREZ                 |
| 6       | 123456789004      | STARK MARTINEZ TO  | DNY 64      | M SUPER HEROE |          | INDIVIDUAL | ALFREDO LIMA               |
| 7       | 123456789004      | STARK MARTINEZ TO  | DNY 64      | M SUPER HEROE |          | INDIVIDUAL | ALFREDO LIMA               |
| 8       | 123456789004      | STARK MARTINEZ TO  | DNY 3E      | VINDUSTRIAL   |          | INDIVIDUAL | JUAN ANTONIO               |
| 9       | 123456789004      | STARK MARTINEZ TO  | DNY 64      | M SUPER HEROE |          | GRUPAL     | JUANA MENDOZ               |
|         |                   |                    |             |               |          |            |                            |

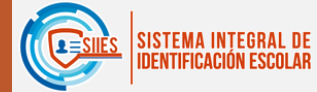

26/08/2024

20/03/2024

30/01/2024

26/01/2024

LAS

|         | IDENTIFICACIÓN ESCOLA   | IR                  |                   |            | ALFREDO LIMA (A | lfredo) 😃 |
|---------|-------------------------|---------------------|-------------------|------------|-----------------|-----------|
|         | ~ Alu                   | mnos 😑 🔹 🗸 Mens     | sajes – Red La    | boral – Se | ervicios        |           |
|         |                         | CONSULTAR I         | REPORTES DE C     | ONDUCTA    |                 |           |
|         | ALUMNO:                 | TONY STARK MARTINEZ |                   |            |                 | ~         |
|         |                         |                     | CONSULTAR         |            |                 |           |
| Mostrar | 25 🗸 registros por pági | na                  |                   |            | Buscar:         |           |
| \$      | FECHA                   | HORA                |                   | ΜΟΤΙVΟ     | A               |           |
|         | 27/08/2024              | 11:32 hrs.          | NO ENTRA A CLASES |            |                 | PDF       |

NO ENTRA A CLASES

NO ENTRA A CLASES

POR NO CUMPLIR CON EL ASEO DEL SALON DE CLASES

POR NO CUMPLIR CON EL ASEO DEL SALON DE CLASES

14:17 hrs.

07:00 - 07:50 hrs.

14:17 hrs.

11:58 hrs.

PDF

PDF

PDF

PDF

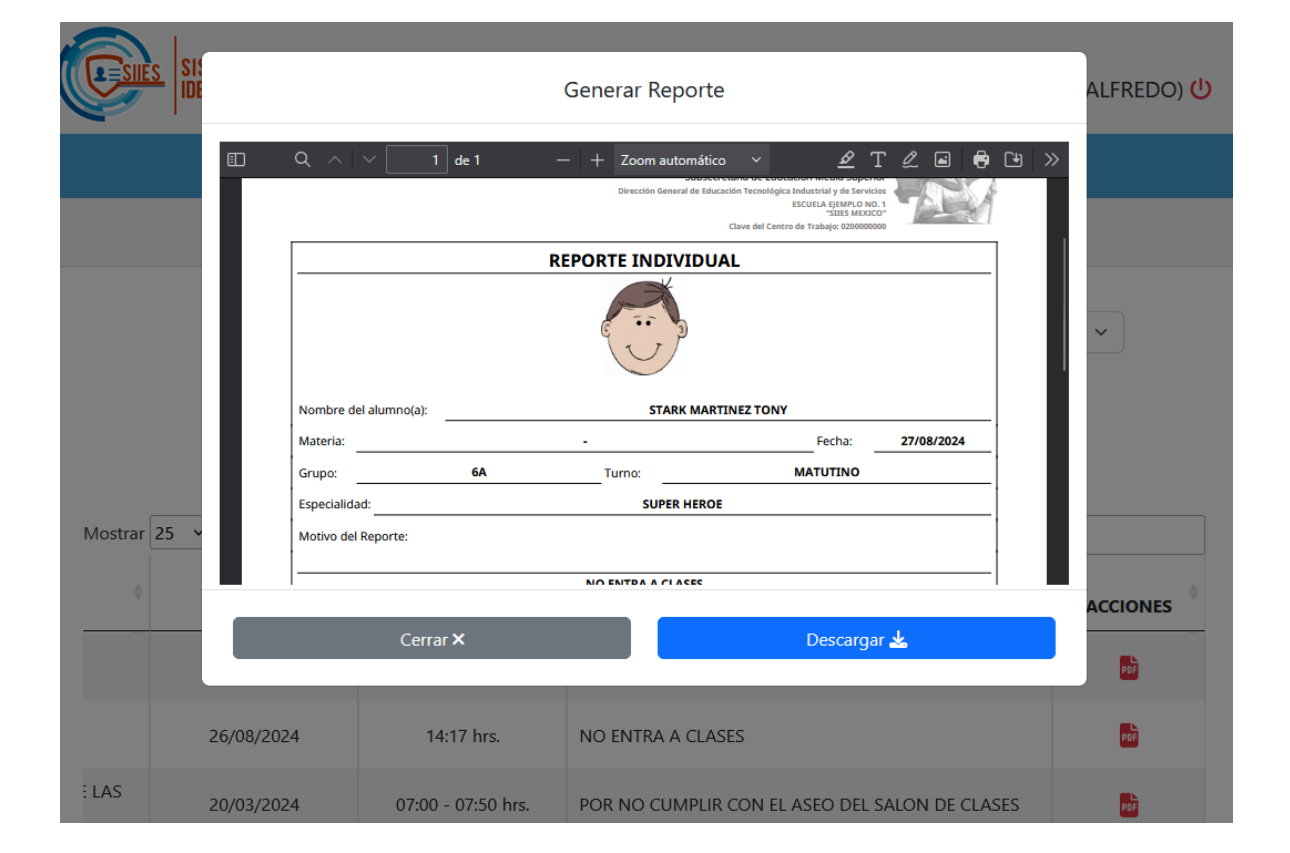

#### Para ver los Citatorios de los alumnos, ir a :

#### Alumnos -> Citatorios

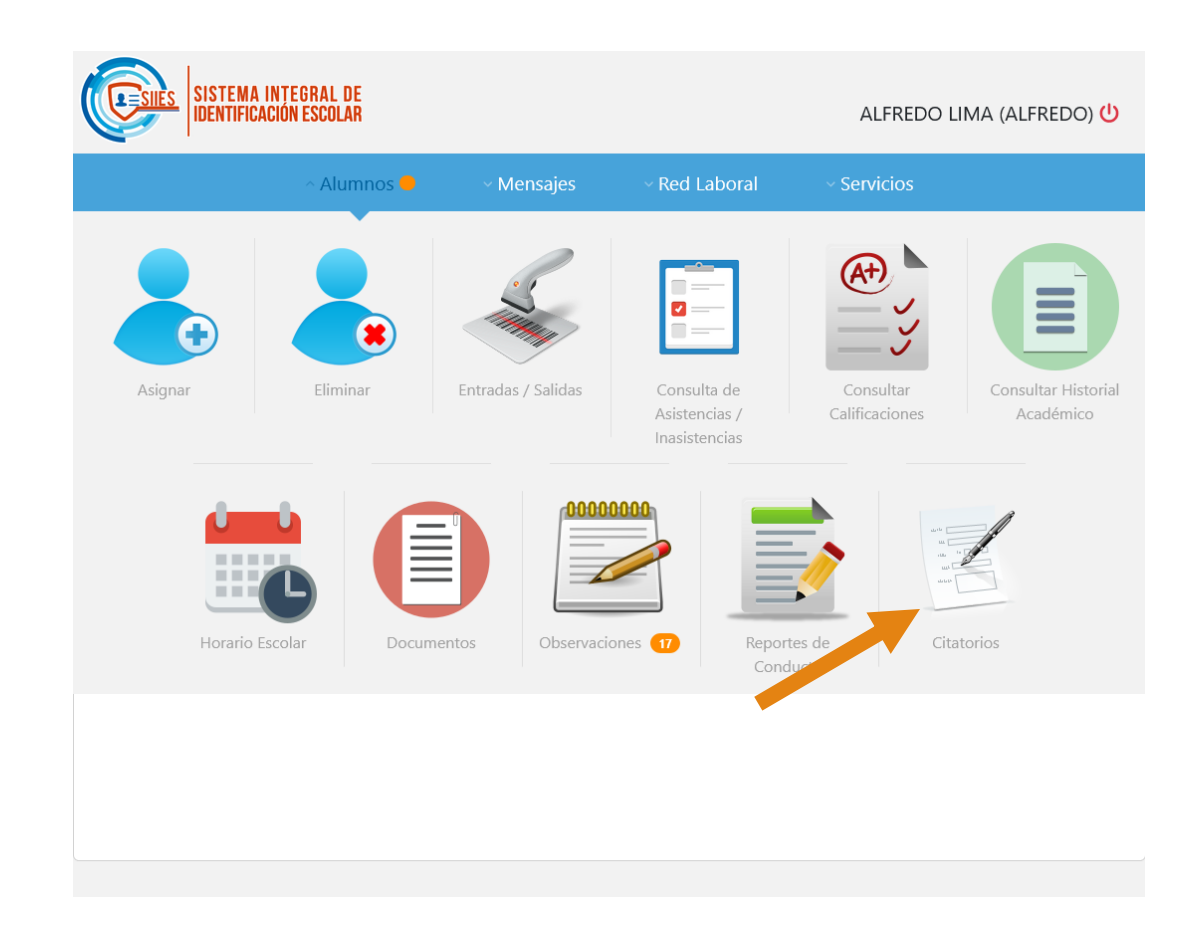

Seleccionar al alumno, dar click en Consultar

Podrá ver los Citatorios que se le han levantado al alumno. Podrá deslizarse al final de la tabla para generarlo.

|       |                   | ~ Alumnos 😑       | ~ Mensajes | ~ Red Laboral    | ~ Servicio | S          |
|-------|-------------------|-------------------|------------|------------------|------------|------------|
|       |                   |                   | CONSULTAR  | CITATORIOS       |            |            |
|       | ALUM              | NO: TONY STARK    | MARTINEZ   |                  |            | ~          |
|       |                   |                   | CONS       | ULTAR            |            |            |
| strar | 25 v registros po | or página         |            |                  | Busca      | r.         |
|       | NO. DE<br>CONTROL | NOMBRE DE         |            | GRUPO            | *          | FECHA      |
| 10    |                   | STARK MARTINEZ TO | DNY (      | 5A M SUPER HEROE | _          | 24/05/2024 |
| 10    | 123456789004      |                   |            |                  |            |            |

|         | S SISTEMA INTEGRAL D     | E<br>R              |                               | alfredo lima (Alfredo) 🔱 |
|---------|--------------------------|---------------------|-------------------------------|--------------------------|
|         | ~ Alur                   | mnos 🗕 🔹 🗸 Mens     | sajes – Red Laboral           | ~ Servicios              |
|         |                          | CONSU               | ILTAR CITATORIOS              |                          |
|         | ALUMNO:                  | TONY STARK MARTINEZ |                               | ~                        |
|         |                          |                     | CONSULTAR                     |                          |
| Mostrar | 25 v registros por págir | ia                  |                               | Buscar                   |
| A<br>V  | FECHA                    | HORA                | МОТІ                          |                          |
|         | 24/05/2024               | 10:00 hrs.          | desarrollo académico-conducto | rual por                 |
| Mostran | do 1 de 1 de 1 registros |                     |                               | Anter 1 Siguiente        |
|         |                          |                     |                               |                          |
|         |                          |                     |                               |                          |
|         |                          |                     |                               |                          |
|         |                          |                     |                               |                          |
|         |                          |                     |                               |                          |
|         |                          |                     |                               |                          |
|         |                          |                     |                               |                          |
|         |                          |                     |                               |                          |
|         |                          |                     |                               |                          |

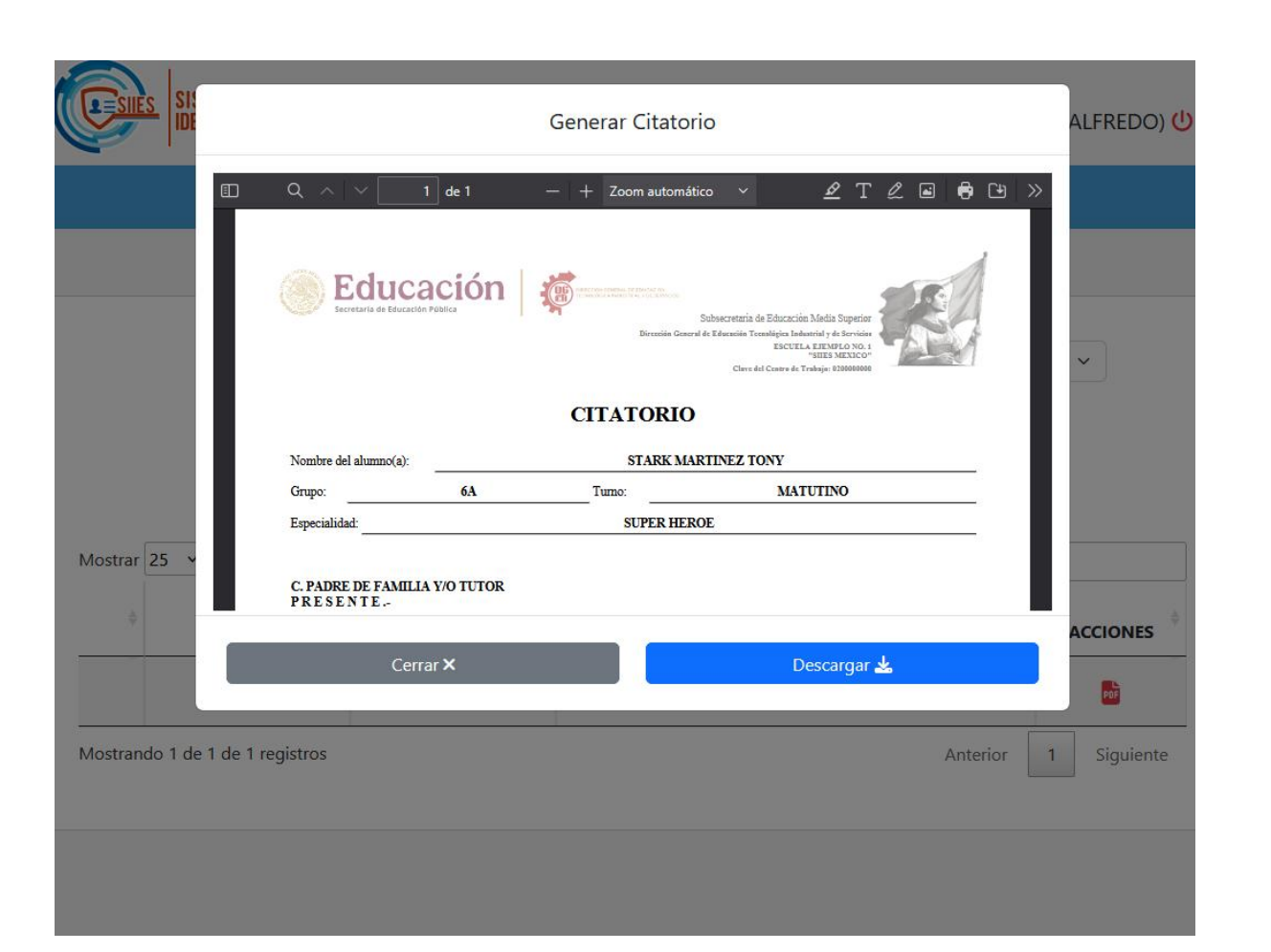

## Si desean enviar un mensaje a la escuela, ir a Mensajes -> Enviar Mensaje

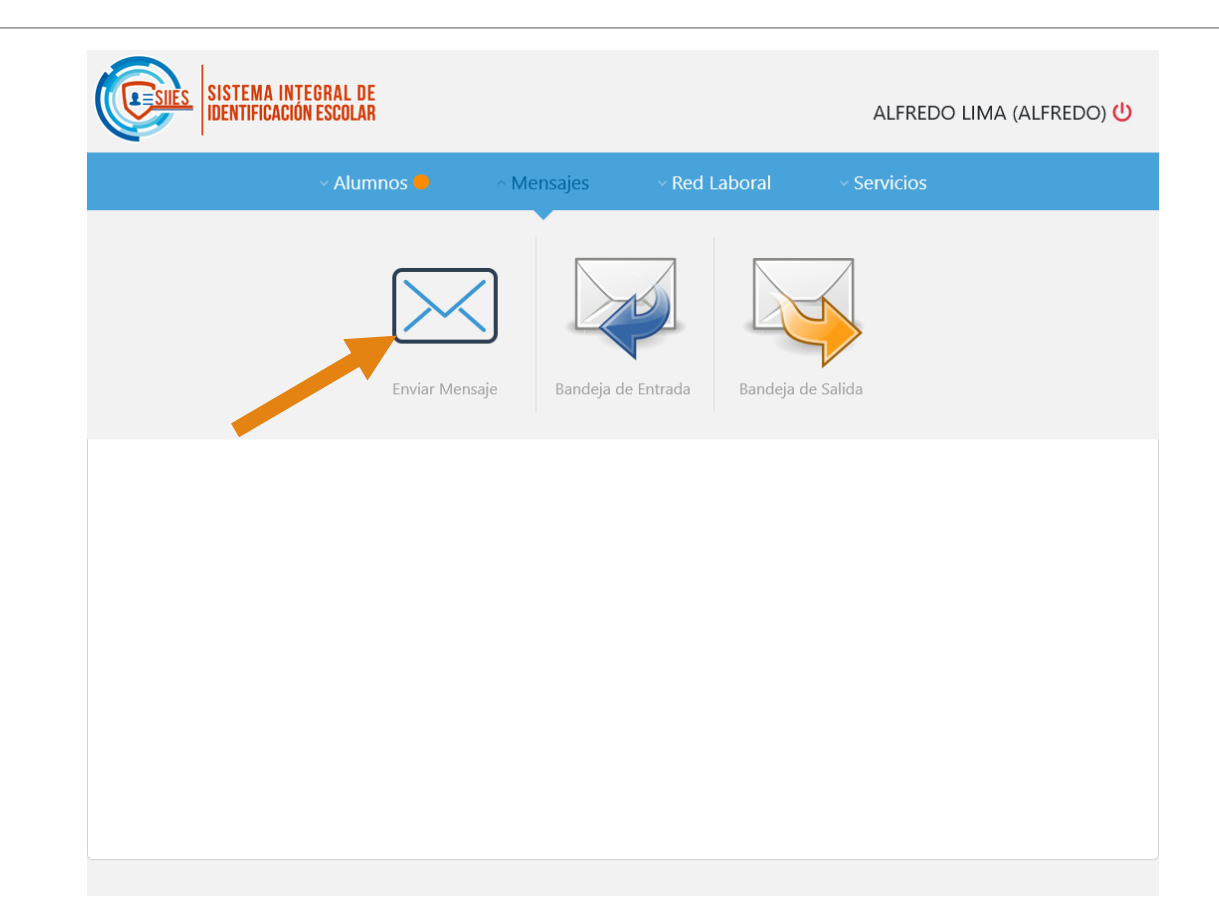

# Llenar los campos y dar click en Enviar

| PARA:                                  |   |
|----------------------------------------|---|
| Da clic para seleccionar destinatarios | Ŷ |
| ASUNTO:                                |   |
|                                        |   |
| Escriba aquí su mensaje                |   |
|                                        |   |
|                                        |   |
|                                        |   |
|                                        |   |
|                                        |   |
|                                        |   |

# Los mensaje que se recibe, estarán en la sección de Mensajes -> Bandeja de Entrada

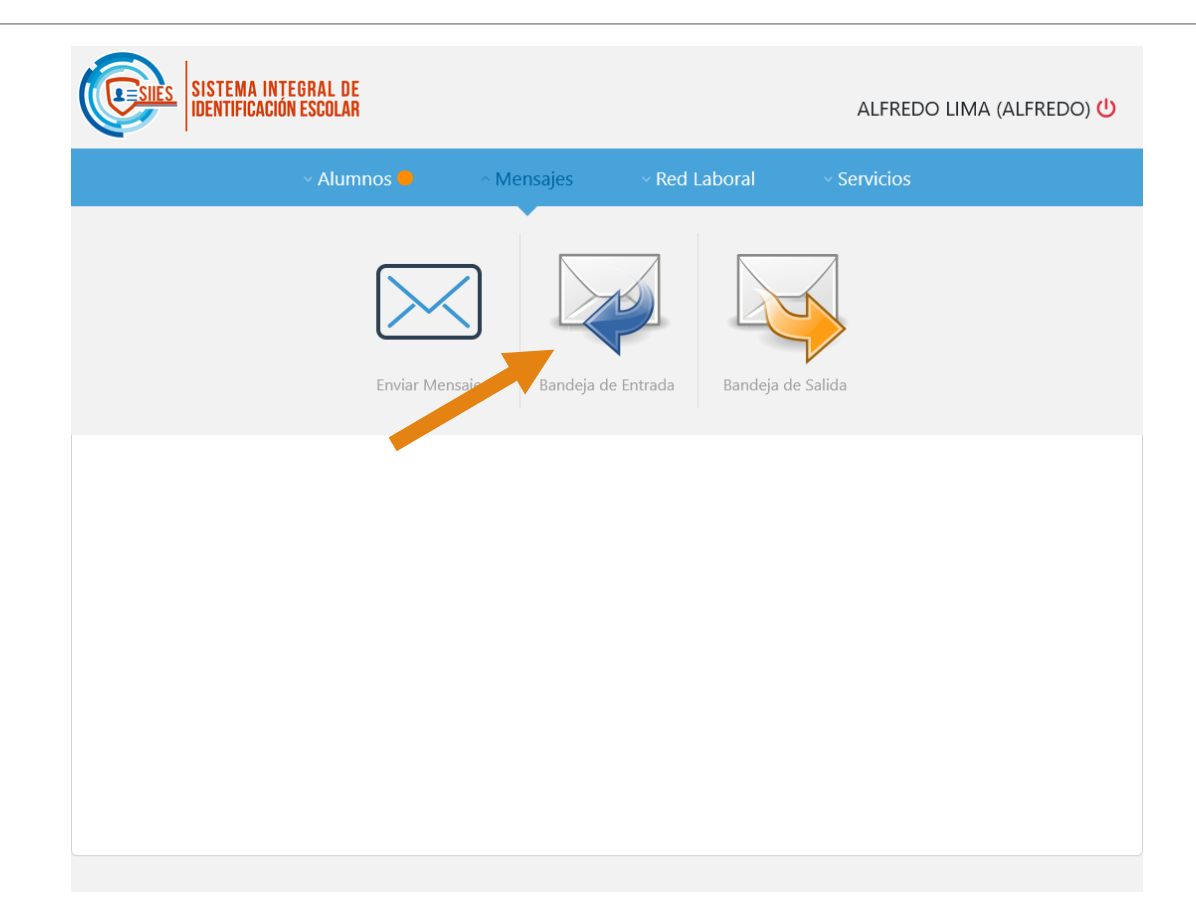

#### Dar click en el mensaje para leerlo y/o responder.

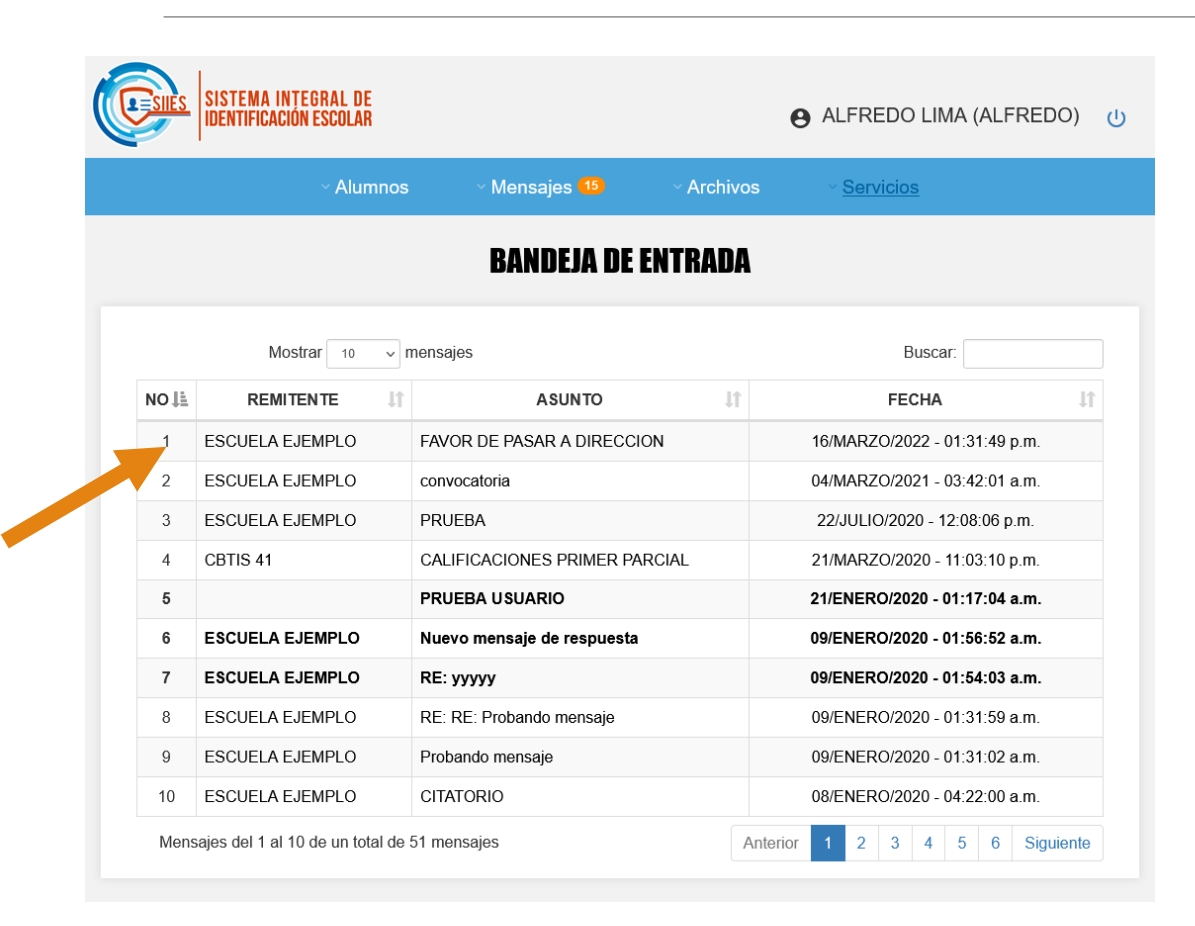

| DE:                           |                         |    |
|-------------------------------|-------------------------|----|
| ESCUELA EJEMPLO               |                         |    |
| ASUNTO:                       |                         |    |
| FAVOR DE PASAR A DIRECCION    |                         |    |
| FAVOR DE PASAR A DIRECCION EI | L DIA LUNES A MEDIO DIA |    |
|                               |                         |    |
|                               |                         |    |
|                               |                         |    |
|                               |                         |    |
|                               |                         | // |
|                               | Regresar                |    |
|                               |                         |    |
|                               | Responder               |    |

# Los mensaje que se envían a la escuela, estarán en la sección de Mensajes -> Bandeja de Salida

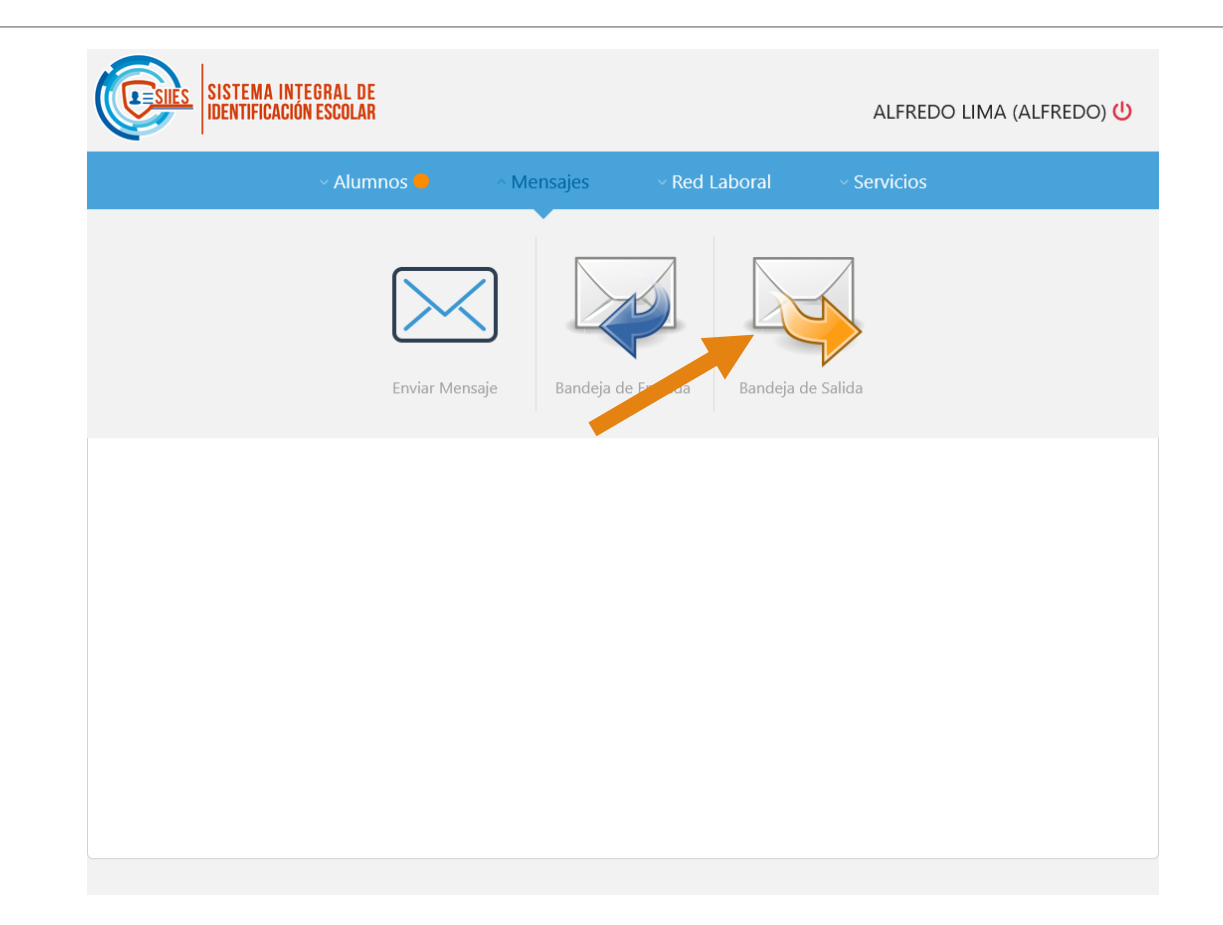

#### Dar click en el mensaje para leerlo.

|      | ∽ Alumnos           | ✓ Mensajes <sup>15</sup> | ~ Archivos | ~ <u>Servicios</u>                |           |                      | BANDEJA DI | E SALIDA |  |
|------|---------------------|--------------------------|------------|-----------------------------------|-----------|----------------------|------------|----------|--|
|      |                     | BANDEJA DI               | SALIDA     |                                   | PARA:     |                      |            |          |  |
|      |                     |                          |            |                                   | ESCUEL    | A EJEMPLO            |            |          |  |
|      | Mostrar 10 v n      | nensajes                 |            | Buscar:                           | ASUNTO    | ):                   |            |          |  |
| NOIL | DESTINATARIO        | ASUNTO                   | 11         | FECHA 1                           |           |                      |            |          |  |
| 1    | ESCUELA EJEMPLO     | prueba                   |            | 23/MARZO/2021 - 12:11:16 a.m.     | prueba    |                      |            |          |  |
| 2    | ESCUELA EJEMPLO     | RE: PRUEBA               |            | 08/DICIEMBRE/2020 - 12:27:20 a.m. | aqui va u | in mensaje de prueba |            |          |  |
| 3    | ESCUELA EJEMPLO     | PRUEBA                   |            | 06/OCTUBRE/2020 - 09:56:16 p.m.   |           |                      |            |          |  |
| 4    | STARK MARTINEZ TONY | PRUEBA USUARIO           |            | 21/ENERO/2020 - 01:17:04 a.m.     |           |                      |            |          |  |
| 5    | ESCUELA EJEMPLO     | RE: Probando mensaje     |            | 09/ENERO/2020 - 02:31:28 a.m.     |           |                      |            |          |  |
| 6    | ESCUELA EJEMPLO     | RE: RECORDATORIO         |            | 09/ENERO/2020 - 01:56:10 a.m.     |           |                      |            |          |  |
| 7    | ESCUELA EJEMPLO     | RE: CITATORIO            |            | 08/ENERO/2020 - 05:22:28 a.m.     |           |                      |            |          |  |
| 8    | ESCUELA EJEMPLO     | PRUEBA MENSAJE           |            | 14/MARZO/2019 - 12:45:43 p.m.     |           |                      |            |          |  |
| 9    | ESCUELA EJEMPLO     | RE: PARTIDO              |            | 15/ENERO/2019 - 07:45:09 p.m.     |           |                      |            |          |  |
| 10   | ESCUELA EJEMPLO     | ууууу                    |            | 15/ENERO/2019 - 07:44:27 p.m.     |           |                      |            |          |  |

# En la sección de Servicios -> Configuraciones podrán hacer cambio de contraseña de su cuenta.

| ALFREDO LIMA (ALFREDO) ()              |
|----------------------------------------|
| Alumnos Mensajes Red Laboral Servicios |
| Configuraciones                        |
| Configuraciones                        |
| Configuraciones                        |
| Configuraciones                        |
|                                        |
|                                        |
|                                        |
|                                        |
|                                        |
|                                        |
|                                        |
|                                        |
|                                        |

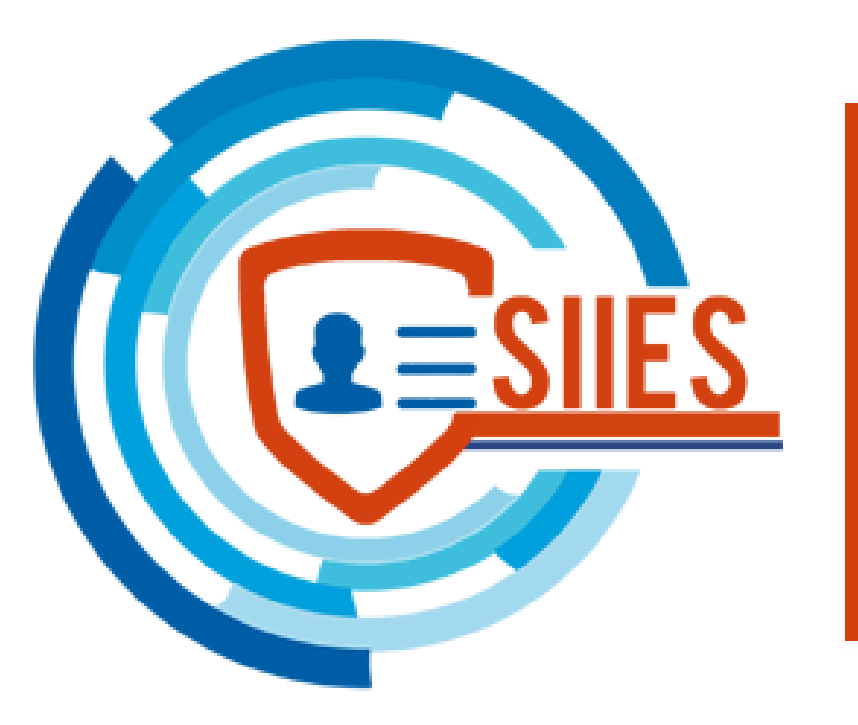

# SISTEMA INTEGRAL DE Identificación escolar

# Gracias